# Manual

# **Settrade Streaming for Android**

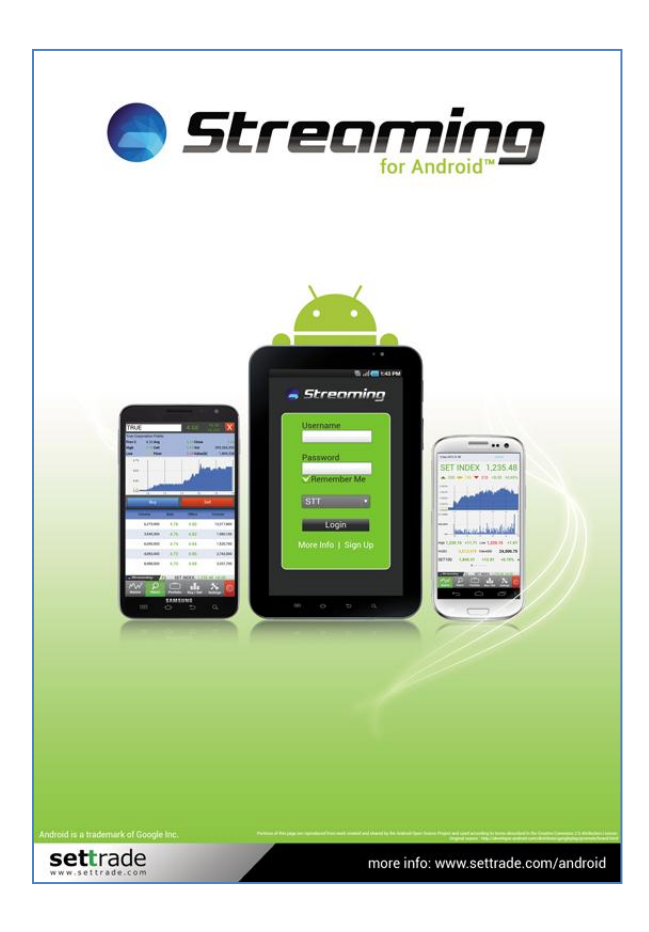

# <u>สารบัญ</u>

| รู้จักโปรแกรม Settrade Streaming for Android | 3  |
|----------------------------------------------|----|
| โทรศัพท์มือถือ และTablet ที่สามารถใช้งานได้  | 3  |
| วิธีการติดดั้งโปรแกรม                        | 3  |
| แนะนำส่วนต่างๆของโปรแกรม และวิธีการใช้งาน    | 4  |
| การเข้าสู่ระบบ                               | 4  |
| การใช้งาน และส่วนประกอบหลักภายในโปรแกรม      | 5  |
| การออกจากระบบ                                | 5  |
| แนะนำเมนูต่างๆในโปรแกรม                      | 7  |
| ເມນູ Market                                  | 7  |
| เมนู Watch                                   | 10 |
| เมนุ Portfolio                               | 19 |
| ้<br>เมน Buy/Sell                            | 25 |
| uu Settinas                                  |    |
|                                              |    |

# <u>รู้จักโปรแกรม Settrade Streaming for Android</u>

Settrade Streaming for Android เป็นโปรแกรมชื้อขายแบบ MultiMarket รองรับการซื้อขายหุ้นและอนุพันธ์ ผ่าน ทั้งโทรศัพท์มือถือ และ Tablet ที่ใช้ระบบปฏิบัติการ Android โดยสามารถติดตามสภาวะตลาดได้ในทุกหน้าจอ ไม่พลาดทุก ความเคลื่อนไหวของราคาหลักทรัพย์ อนุพันธ์ในพอร์ตด้วยดีไชน์ใหม่ ทันสมัย ลงดัว ออกแบบสำหรับ Android โดยเฉพาะ

# โทรศัพท์มือถือ และTablet ที่สามารถใช้งานได้

- 1. โทรศัพท์มือถือ และ Tablet ที่รองรับระบบปฏิบัติการ Android เวอร์ชั่น 2.3 ขึ้นไป
- 2. สามารถใช้งาน Samsung App Store หรือ Google Play Storeได้
- 3. สามารถเชื่อมต่ออินเทอร์เน็ตได้

# วิธีการติดตั้งโปรแกรม

ท่านสามารถ Download โปรแกรม Settrade Streaming for Android ได้จาก Samsung App Store หรือ Google Play ผ่านมือถือ หรือTablet ของท่าน โดยการ Search หาชื่อโปรแกรม "Streaming" จากหน้าจอ Samsung App Store หรือ Google Play และเลือก Install เพื่อดิดตั้งโปรแกรม

# <u>แนะนำส่วนต่างๆของโปรแกรม และวิธีการใช้งาน</u>

## การเข้าสู่ระบบ

ท่านสามารถเข้าใข้งาน Streaming for Android ได้โดยใช้ Username และ Password ชุดเดียวกับที่ใช้เข้าระบบโบ รกเกอร์ผ่าน Website หรือ iPhone/iPad

หากท่านยังไม่ได้เปิดบัญชี่สำหรับการซื้อขายหุ้นหรืออนุพันธ์ สามารถลงทะเบียนโดยการเลือก Sign Up เพื่อ ลงทะเบียน หลังจากนั้น จะมีเจ้าหน้าที่การตลาดของทางโบรกเกอร์โทรกลับหาท่านภายใน 1-2 วันทำการ เพื่อรับลงทะเบียน และส่งแบบฟอร์มขอเปิดบัญชีให้กับท่าน

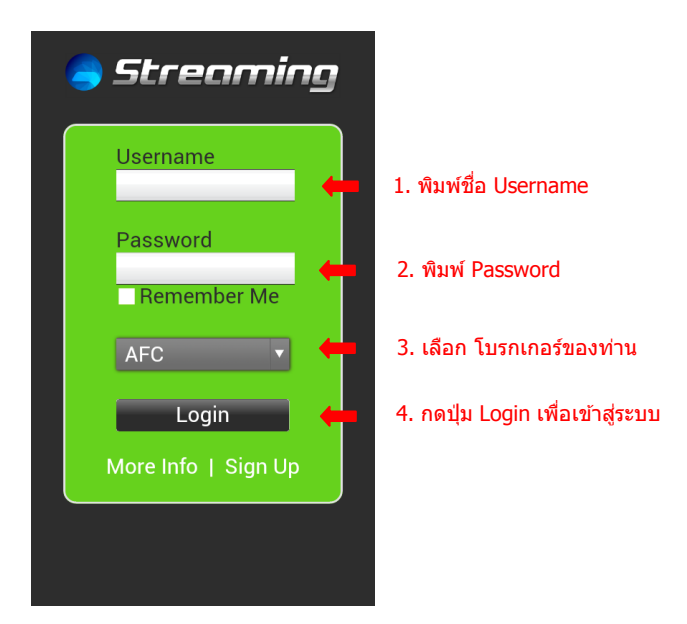

# ้ตัวอย่างการทำงานหน้า Pre-Login เข้าสู่ระบบ หลังจากทำตามขั้นตอนข้างต้น

| 🦲 Streaming                                         |   | · · · · · ·                                                               |   | 3 Sep 2012 20.03                                                                                              | Closed                                                                    |
|-----------------------------------------------------|---|---------------------------------------------------------------------------|---|----------------------------------------------------------------------------------------------------|---------------------------------------------------------------------------|
|                                                     |   | a Streaming                                                               |   | SET INDEX                                                                                                    | 1,235.48                                                                  |
| Username<br>sttdi1<br>Password<br><br>Remember Me   | → | Username<br>sttdi1<br>Password<br><br>Remember Me<br>Loading. Please wait | + | ▲ 330 ▲ 150 ▼<br>1.240.00<br>1.236.50<br>1.239.50<br>1.229.50<br>1.229.50<br>1.227.60<br>10 11 12<br>588,680M | <b>218</b> +8.00 +0.65%                                                   |
| Login<br>More Info   Sign Up<br>(we03.settrade.com) |   | Login<br>More Info   Sign Up                                              |   | M 10 11 11.71 1<br>High 1,239.19 +11.71 L<br>Vol(K) 3,513,579 V<br>SET100 1,845.41<br>●●●●●                   | 2 15 16 17<br>cow 1,229.15 +1.67<br>(alue(M) 24,500.75<br>+12.81 +0.70% » |
|                                                     |   |                                                                           |   | Streaming C SET                                                                                               | INDEX: 1,235.48 +8.00                                                     |

### การใช้งาน และส่วนประกอบหลักภายในโปรแกรม

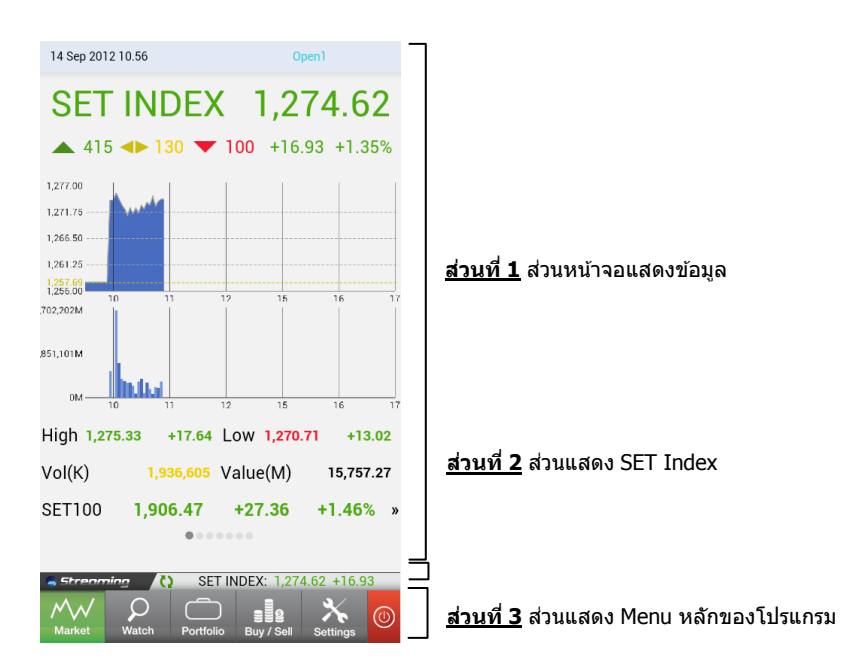

ส่วนประกอบหลักของโปรแกรม ประกอบด้วย 3 ส่วนหลัก ดังนี้

- 1. ส่วนหน้าจอแสดงข้อมูล โดยจะแสดงข้อมูลตาม Menu ที่ผู้ใช้เลือก
- 2. ส่วนแสดง SET Index จะแสดงข้อมูลดังนี้

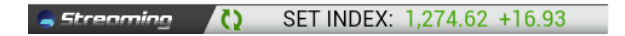

- 😡 แสดงผลการดาวน์โหลดข้อมูล หากโปรแกรมกำลังทำงานอยู่ ตัวลูกศรจะหมุนวนเป็นวงกลม และหากการเชื่อมต่อขัดข้อง ลูกศรจะเปลี่ยนเป็นสีแดง
- SET Index ปัจจุบัน และ Chg ของ SET Index
- 3. Main Menu ซึ่งเป็น Menu หลักของโปรแกรม จะประกอบด้วย Menu ต่างๆดังต่อไปนี้

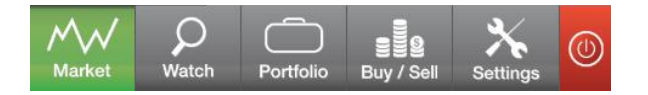

- Market แสดงข้อมูลตลาดหุ้นและอนุพันธ์แบบเรียลไทม์
  - Watch แสดงข้อมูลหหุ้น/อนุพันธ์ตามที่ผู้ใช้สนใจ และไปยังหน้า Quote
- Portfolio แสดงข้อมูลพอร์ตการลงทุนและสถานะคำสั่ง
- Buy/Sell หน้าส่งคำสั่งซื้อขาย
- Setting สำหรับตั้งค่าการใช้งานของโปรแกรม
- Logout ออกจากระบบ

#### การออกจากระบบ

ผู้ใช้สามารถออกจากระบบได้ โดยกดปุ่ม Logout จากนั้นจะมีหน้าต่างขึ้นมาให้ Confirm หลังจากนั้นจะมีข้อความ แสดงขึ้นเพื่อยืนยันว่า Logout สำเร็จเรียบร้อยแล้ว

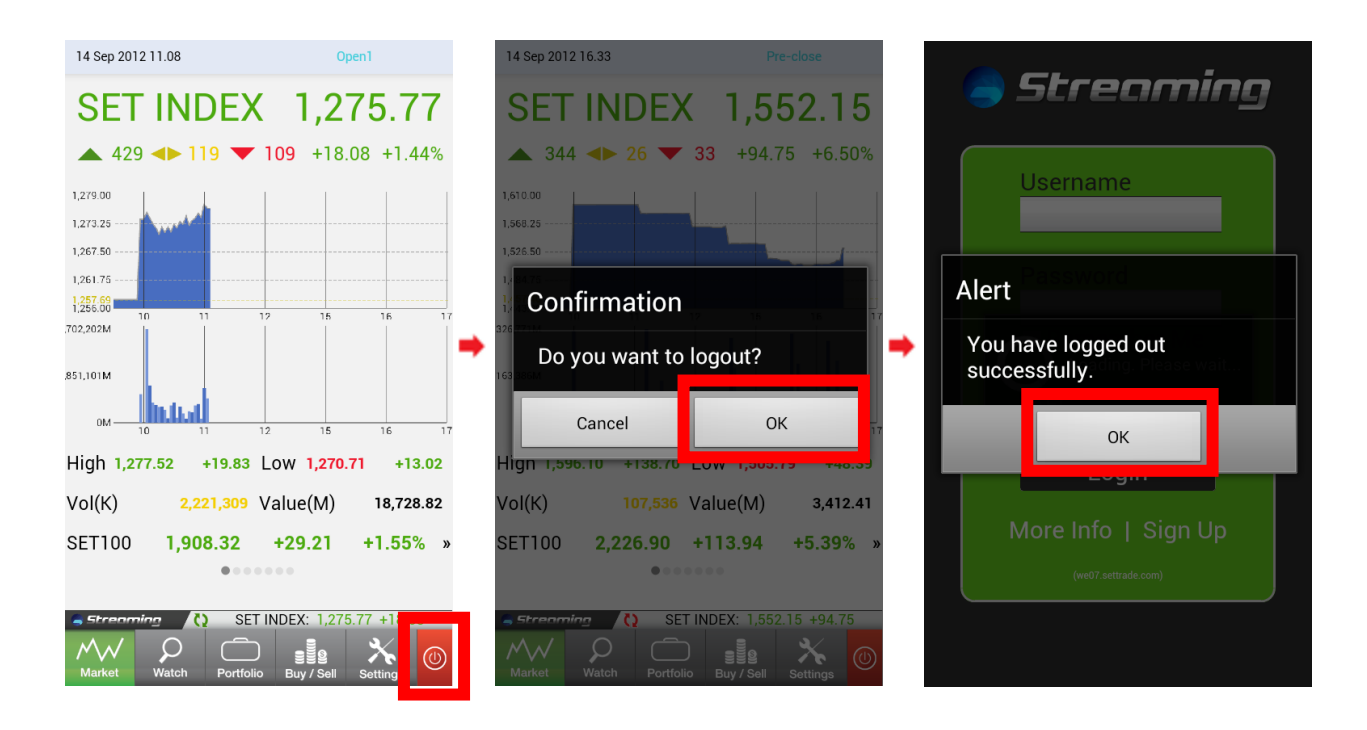

# <u>แนะนำเมนูต่างๆในโปรแกรม</u>

### เมนู Market

หน้าจอ Market เป็นหน้าจอเพื่อแสดงผลถึงข้อมูลภาพรวมตลาดหลักทรัพย์ และข้อมูลอนุพันธ์ประเภทต่างๆ โดย ภายในหน้าจอ Market นี้จะแบ่งออกเป็น 7 หน้าจอย่อย สามารถเปลี่ยนหน้าจอโดยการสัมผัส และ Swipe ไปทางขวาหรือ ช้าย ซึ่งหน้าจอแสดงผลแดกต่างกันตามประเภทของ Product ดังนี้

1. หน้าจอแสดงข้อมูลตลาดหลักทรัพย์

| It is sep 2012 11.15       Open1         SET INDEX       1,277.4.79         433<                                                                                                    |                        | _          |         |          |          |      |               |
|----------------------------------------------------------------------------------------------------|------------------------|------------|---------|----------|----------|------|---------------|
| SET INDEX 1,274.79<br>▲ 433 ▲ 115 ▼ 114 +17.10 +1.36%<br>↓273.00<br>↓273.02<br>↓261.75<br>↓261.75<br>↓261.75<br>↓261.75<br>↓261.75<br>↓261.75<br>↓10<br>↓11<br>↓17<br>↓17<br>↓17<br>↓17<br>↓17<br>↓17<br>↓17                                                                                                    | 14 Sep 2012 11.1       | 5          |         | Open1    |          |      |               |
| ▲ 433 ▲ 115 ▼ 114 +17.10 +1.36%<br>1279.00<br>1273.25<br>1261.75<br>1261.75<br>1265.00<br>10<br>10<br>10<br>10<br>10<br>10<br>10<br>10<br>10                                                                                                    | SET I                  | <b>NDE</b> | ( 1     | ,27      | 4.79     | 9    |               |
| 1273.00       1273.23       1273.23       1273.23       1273.23       1273.23       1273.23       1273.23       1273.23       1273.23       1273.23       1273.23       1273.23       1273.23       1273.23       1273.23       1273.23       1273.23       1273.23       1273.23       1273.23       1273.23       1273.23       1273.23       1273.23       1273.23       1273.23       1273.23       1273.23       1273.23       1273.23       1273.23       1273.23       1273.23       1273.23       1273.23       1273.23       1273.23       1273.23       1273.23       1273.23       1273.23       1273.23       1273.23       1273.23       1273.23       1273.23       1273.23       1273.23       1273.23       1273.23       1273.23       1273.23       1273.23       1273.23       1273.23       1273.23       1273.23       1273.23       1273.23       1273.23       1273.23       1273.23       1273.23       1273.23       1273.23       1273.23       1273.23       1273.23       1273.23       1273.23       1273.23       1273.23       1273.23       1273.23       1273.23       1273.23       1273.23       1273.23       1273.23       1273.23       1273.23       1273.23       1273.23       1273.23       1273.23       1273.23       1273.23 | 🔺 433 🔶                | 115 🔻      | 114     | +17.10   | +1.36    | %    |               |
| 1273.25       ส่วนที่         1267.75       10       11       12       16       17         1255.60       10       11       12       16       17         1255.60       10       11       12       16       17         1255.60       10       11       12       16       17         1255.60       10       11       12       16       17         High 1,277.52       +19.83       Low 1,270.71       +13.02                                                                                                    | 1,279.00               | L          | 1       |          |          |      |               |
| 1,267.50       ส่วนที่         1,255.60       10       11       12       16       17         1,255.60       10       11       12       16       17         1,255.60       10       11       12       16       17         1,255.60       10       11       12       16       17         High 1,277.52       +19.83       Low 1,270.71       +13.02         Vol(K)       2,352,570       Value(M)       19,846.08         SET50       873.20       +12.84       +1.49%       ajuni         atauti                                                                                                    | 1,273.25               | 44         |         |          |          |      |               |
| 1/261.75                                                                                                    | 1,267.50               |            |         |          |          |      | ส่วนที่       |
| 128266       10       11       12       15       16       17         10       11       12       15       16       17         851,101M       10       11       12       15       16       17         High 1,277.52       +19.83       Low 1,270.71       +13.02       17         Vol(K)       2,352,570       Value(M)       19,846.08       18         SET50       873.20       +12.84       +1.49%       18         Account       SET INDEX: 1,274.79       +17.10       10                                                                                                    | 1,261.75               |            |         |          |          |      | ผ่านทา        |
| 351,101М       10       11       12       15       16       17         High 1,277.52       +19.83 Low 1,270.71       +13.02       1       1       1       1       1       1       1       1       1       1       1       1       1       1       1       1       1       1       1       1       1       1       1       1       1       1       1       1       1       1       1       1       1       1       1       1       1       1       1       1       1       1       1       1       1       1       1       1       1       1       1       1       1       1       1       1       1       1       1       1       1       1       1       1       1       1       1       1       1       1       1       1       1       1       1       1       1       1       1       1       1       1       1       1       1       1       1       1       1       1       1       1       1       1       1       1       1       1       1       1       1       1       1       1       1                                                                                                    | 1,256.00               | 11         | 12      | 15       | 16       | 17   | ซื้อขาย       |
| 0M       10       11       12       15       16       17         High 1,277.52       +19.83       Low 1,270.71       +13.02         Vol(K)       2,352,570       Value(M)       19,846.08         SET50       873.20       +12.84       +1.49%       »         •••••••       •       •       •       •         •       •       •       •       •       •         •       •       •       •       •       •       •         •       •       •       •       •       •       •       •         •       •       •       •       •       •       •       •       •         •       •       •       •       •       •       •       •       •         •       •       •       •       •       •       •       •       •         •       •       •       •       •       •       •       •       •         •       •       •       •       •       •       •       •       •       •       •       •       •       •       •       •       •       •                                                                                                    | ,702,202M<br>,851,101M | ual.       |         |          |          |      |               |
| High 1,277.52 +19.83 Low 1,270.71 +13.02<br>Vol(K) 2,352,570 Value(M) 19,846.08<br>SET50 873.20 +12.84 +1.49% »<br>และ ma                                                                                                    | UM 10                  | 11         | 12      | 15       | 16       | 17   |               |
| Vol(K) 2,352,570 Value(M) 19,846.08<br>SET50 873.20 +12.84 +1.49% » ส่วนที่<br>และ ma                                                                                                    | High 1,277.52          | +19.83     | Low 1   | ,270.71  | +13.0    | 2    |               |
| SET50 873.20 +12.84 +1.49% » <u>ส่วนที่</u><br>และ ma                                                                                                    | Vol(K)                 | 2,352,570  | Value(  | M)       | 19,846.0 | 08 _ | ام ر          |
| •••••••••••••••••••••••••••••••••••••                                                                                                    | SET50                  | 873.20     | +12.    | 84 +     | -1.49%   | »    | <u>ส่วนที</u> |
| Streaming () SET INDEX: 1,274.79 +17.10                                                                                                    |                        | •••        |         |          |          |      | และ m         |
| SET INDEX: 1,214.19 +11.10                                                                                                    |                        |            |         | 1 274 70 | 1710     |      |               |
|                                                                                                    |                        |            |         | 1,214.19 |          |      |               |
| Market Watch Portfolio Buy / Sell Settings                                                                                                    | Market Wate            | ch Portfol | io Buy/ | Sell Se  | ettings  | D)   |               |

<u>ช่วนที่ 1</u> แสดงข้อมูล และความเคลื่อนไหวของดัชนีตลาดหลักทรัพย์แบบเรียลไทม์ ่านทางค่ High Low Volume และ ยังมีกราฟแสดงผลถึงค่าดัชนี และ Volume การ ชื่อขายปัจจุบัน

<u>ส่วนที่ 2</u> แสดงค่าดัชนี และความเคลื่อนไหวของดัชนี SET50 ,SET100 ,SETHD และ mai โดยสามารถเปลี่ยนให้ดัชนีที่ต้องการแสดงได้โดยการกด **»**  2. หน้าจอแสดงข้อมูลอนุพันธ์ต่างๆทั้งหมด (6 หน้าจอ)

หน้าจอในส่วนนี้ จะแสดงข้อมูลเกี่ยวกับอนุพันธ์ประเภทต่างๆ ซึ่งท่านสามารถกดลูกศรสีเขียว เพื่อเลือกอนุพันธ์อื่นที่ ท่านสนใจได้ โดยหลังจากสัมผัสปุ่ม 🎑 จะมีหน้าจอ **Symbol Selector** ขึ้นมาเพื่อให้ผู้ใช้เลือกอนุพันธ์ เมื่อเลือกผู้ใช้ อนุพันธ์ที่ต้องการแล้ว ข้อมูล Realtime จะ Update และทำการวาดกราฟข้อมูล

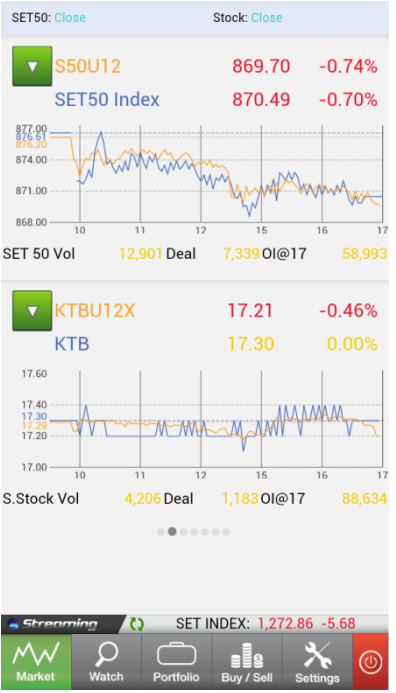

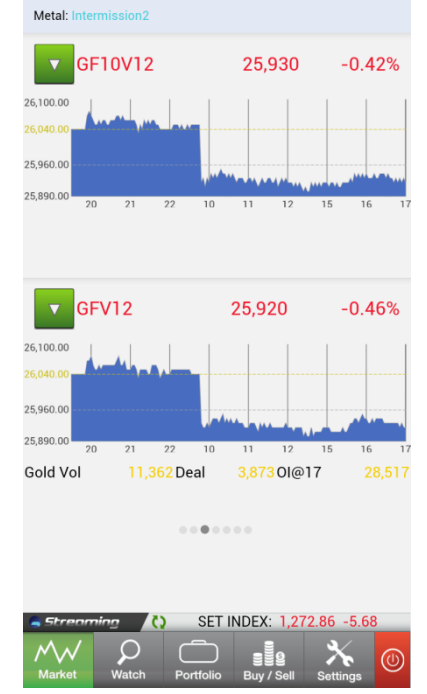

หน้าจอแสดงข้อมูลอนุพันธ์ SET 50 และ SingleStock Futures

หน้าจอแสดงข้อมูล Metal Futures

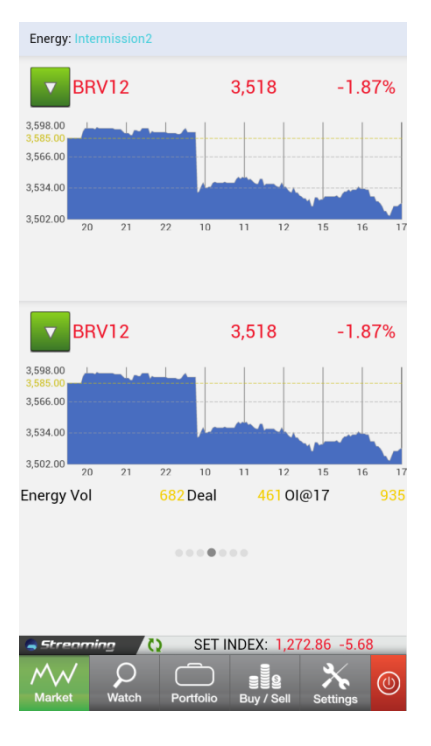

หน้าจอแสดงข้อมูล Oil Futures

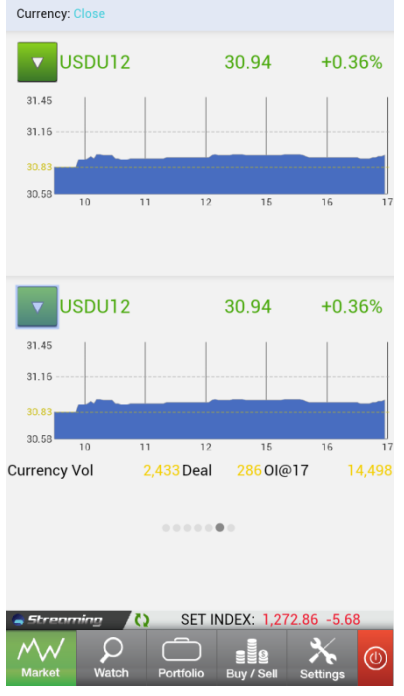

หน้าจอแสดง USD Futures

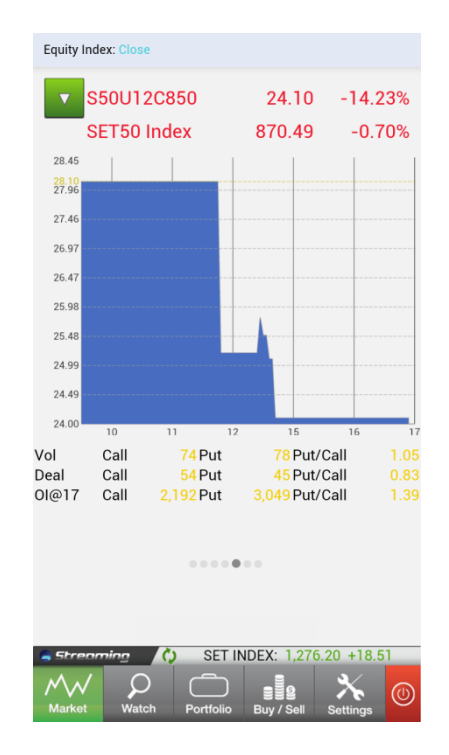

หน้าจอแสดงข้อมูล S50 Options

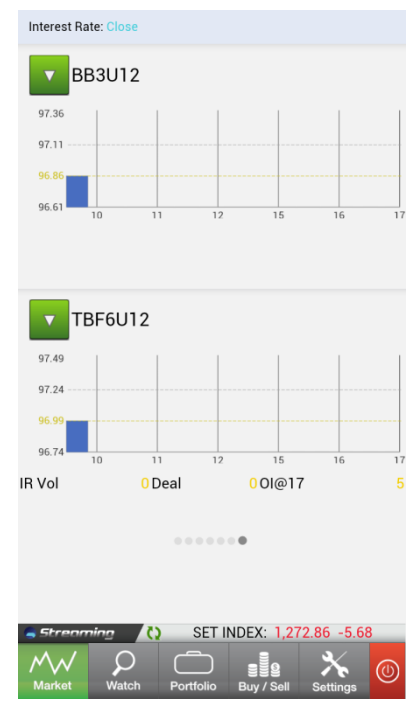

หน้าจอแสดงข้อมูล Interest Rate Futures

# ເມນູ Watch

หน้าจอ Watch ใช้ในการติดตามรายการหุ้น หรือ อนุพันธ์ ที่ผู้ใช้ต้องการติดตาม โดยหน้าจอจะแบ่งออกเป็น 3 ส่วน

ดังนี้

| SET 🔻                    | .Most Active Value |                           |
|--------------------------|--------------------|---------------------------|
| Symbol                   | Last               | Change >>                 |
| PTT                      | 337.00             | +1.00                     |
| THAI                     | 21.70              | +0.50                     |
| BBL                      | 196.00             | +1.00                     |
| BLAND                    | 1.32               | +0.05                     |
| BTS                      | 5.70               | +0.10                     |
| INTUCH                   | 69.25              |                           |
| тнсом                    | 19.50              | +0.60                     |
| JAS                      | 3.90               | +0.08                     |
| IVL                      | 30.50              | +0.25                     |
| ADVANC                   | 213.00             | -1.00                     |
| BANPU                    | 450.00             | +4.00                     |
| PTTGC                    | 64.25              | +0.50                     |
| Enter Symb               | ol 🛛               | Go Go                     |
| Streaming<br>Market Watc | SET INDEX: 1       | ,277.40 +1.28<br>Settings |

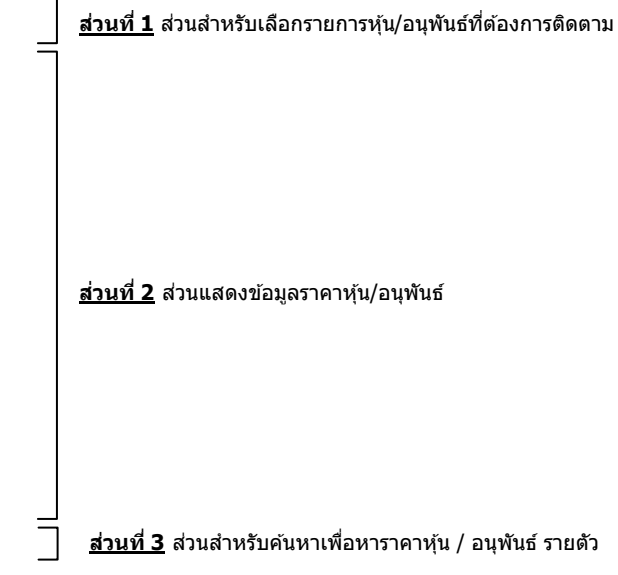

# ส่วนสำหรับเลือกรายการหุ้นที่ต้องการติดตาม

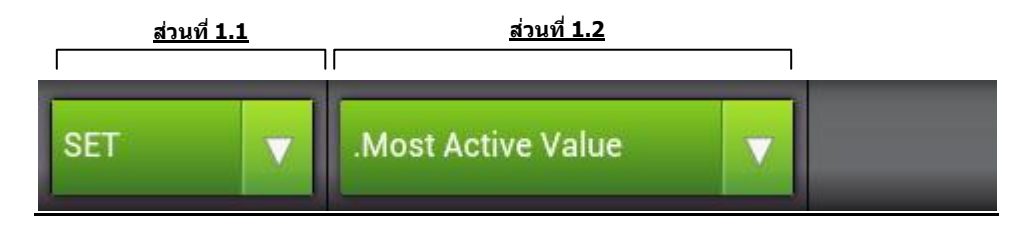

1.1 เลือกหมวดหมู่ที่ต้องการติดตามข้อมูล (Favourite ,หุ้น ,อนุพันธ์ , หุ้น/อนุพันธ์ภายใน Portfolio ของผู้ใช้)

| Favourite <b>V</b> Favourite 1 |             | Edit                |
|--------------------------------|-------------|---------------------|
| Symbol                         | Last        | Change >>           |
| SCB                            | 161.50      | +4.50               |
| ТОР                            | 68.75       | +1.5 <mark>0</mark> |
| Favourite                      |             | 0                   |
| SET                            |             | 0                   |
| TFEX                           |             | 0                   |
| My Port                        |             | 0<br>2              |
| PYLON                          | 4.90        | +0.14               |
| Enter Symbol                   | АВС         | Go                  |
| Streeming SET                  | NDEX: 1,275 | 5.95 +18.26         |

1.2 เลือก หมวดหมู่ย่อย ที่ต้องการติดตามข้อมูล

| Las         Change >>         Symbol         Last           5875         000         PT         3.90           P         90         5.70           3         11         21.70           4         5         100         0           5         100         0         100           2         Add Symbol         0         100           4         5         100         100         100           5         SETINDEX: 127.730 + 118         200         SETINDEX: 127.730 + 118         200           Favourite         SETINDEX: 127.730 + 118         200         SETINDEX: 128         200           Add Symbol         0         100         100         100           Settive Value         Setting         Setting         100         100           Active Value         Setting         Setting         100         100           Siner         193.00         PTT         327.00         100           BahnPU         442.00         SCB         152.00           KBANK         190.50         100         64.50           PTTEP         146.50         ADVANC         217.00           BlGC <td< th=""><th>Favourite 1</th><th></th><th>Favourite 1</th></td<>                                                                                                    | Favourite 1                |                                                        | Favourite 1                                  |
|----------------------------------------------------------------------------------------------------|----------------------------|--------------------------------------------------------|----------------------------------------------|
| 68.75       0.01         1       19.50         2       1         2       1         3       4         5       10C         2       4         5       10C         2       4         5       10C         2       10         4       10         5       10C         2       10         5       10C         10       10         11       10         12       10         4       10         5       10C         10       10         10       10         10       10         11       10         12       10         13       10         14       10         5       10         14       10         5       10         10       10         10       10         10       10         10       10         10       10         10       10         10       10 <tr< td=""><td>Last Change &gt;&gt;</td><td>Symbol</td><td>Last</td></tr<>                                                                                                    | Last Change >>             | Symbol                                                 | Last                                         |
| PT       3.90         2       5         3       Add Symbol ●         4       5         5       Enter Symbol ●         Set INDEX: 1,277.30 + 1135         Set INDEX: 1,277.30 + 1135         Set INDEX: 1,270         Ball       193.00         PTT       327.00         BANPU       442.00         Set INDEX: 1,250       1700         BIGC       174.50         EGCO       112.50         PTTGC       58.75         CPF       32.25         Enter Symbol       Astet                                                                                                    | 68.75 0.00                 | ТНСОМ                                                  | 19.50                                        |
| 1       PYLON       5.70         2       THAI       21.70         4       CC       42.25         3       Add Symbol ●         4       S         5       Enter Symbol ●         SET INDEX 1277.30 + 133       Image: Set INDEX 1.23         Cive Value       Set INDEX 1.23         ctive Value       Set INDEX 1.23         ctive Value       Set INDEX 1.23         ser       PTT         ring       BIGC         smai (Sector)       File Symbol         Amai (Sector)       File Symbol         Amai (Sector)       File Symbol                                                                                                    |                            | PT                                                     | 3.90                                         |
| THAI       21.70         HTECH       5.35         ICC       42.25         Add Symbol       0         SET INDEX:       1277.00         Purtolo       1277.00         SET INDEX:       1277.00         Market       Purtolo         Symbol       0         Favourite       Stronoming         ive Value       Stronoming         ive Volume       BBL         er       193.00         PTT       327.00         BANPU       442.00         SCB       152.00         KBANK       190.50         TOP       64.50         PTTEP       146.50         ADVANC       217.00         BIGC       174.50         EGCO       112.50         PTTGC       58.75         CPF       32.25         Enter Symbol       Add                                                                                                    |                            | PYLON                                                  | 5.70                                         |
| HTECH       5.35         ICC       42.25         Add Symbol       ○         SET INDEX: 1277.30 + 118       INDEX: 1.277.30 + 118         Ivertoile       Bay/Sei         Favourite       SET INDEX: 1.277.30 + 118         tive Value       SET INDEX: 1.277.30 + 118         tive Value       SET INDEX: 1.277.30 + 118         five Value       SET INDEX: 1.277.30 + 118         five Value       SET INDEX: 1.23         five Value       SET INDEX: 1.23         five Value       SET INDEX: 1.23         five Value       SET INDEX: 1.23         mai (Sector)       Fireforming         mai (Sector)       SET INDEX: 1.23                                                                                                    |                            | THAI                                                   | 21.70                                        |
| ICC       42.25         Add Symbol       ●         Add Symbol       ●         SET INDEX: 1277.30 #118       ●         Portolo       Bay Set INDEX: 1.233         Portolo       Bay Set INDEX: 1.233         Portolo       Bay Set INDEX: 1.243         Portolo       Set INDEX: 1.243         Portolo       Set INDEX: 1.243                                                                                                    | 2                          | HTECH                                                  | 5.35                                         |
| Add Symbol ●<br>Add Symbol ●<br>Enter Symbol ▲ SET INDEX: 1/27<br>SET INDEX: 1/27/30 +118<br>Portfolio ■ 1/27/30 +118<br>Portfolio ■ 1/27/30 +118<br>Enter Symbol ▲ SET INDEX: 1/28<br>Mukket ₩ watch Portfolio ■ 1/27/30<br>Mukket ₩ watch Portfolio ■ 1/27/30<br>Mukket ₩ watch Portfolio ■ 1/27/30<br>SET ▼ Most Active Value<br>Symbol ▲ Last<br>BBL 193.00<br>PTT 327.00<br>BANPU 442.00<br>SCB 152.00<br>KBANK 190.50<br>TOP 64.50<br>PTTEP 146.50<br>ADVANC 217.00<br>BIGC 174.50<br>EGCO 112.50<br>PTTGC 58.75<br>CPF 32.25<br>Enter Symbol ▲ BC                                                                                                    |                            | ICC                                                    | 42.25                                        |
| ABQ       Column         SET INDEX:       1/277:30 +1 18         Wourite       SET INDEX:       1/28         Wourite       SET INDEX:       1/28         Volume       SET INDEX:       1/28         SCB       193.00       PTT       327.00         BANPU       442.00       SCB       152.00         KBANK       190.50       TOP       64.50         PTTEP       146.50       ADVANC       217.00         BIGC       174.50       EGCO       112.50         PTTGC       58.75       CPF       32.25         Enter Symbol       Astronomics       Set INDEX:       1/28                                                                                                    |                            | Add Symbol                                             | e                                            |
| ABQ       Co         SET INDEX: 1.2277.30 +1.18       Image: SET INDEX: 1.23         Image: SET INDEX: 1.277.30 +1.18       Image: SET INDEX: 1.23         Image: SET INDEX: 1.23       Image: SET INDEX: 1.23         Image: SET INDEX: 1.23       Image: SET INDEX: 1.23         Image: SET INDEX: 1.23       Image: SET INDEX: 1.23         Image: SET INDEX: 1.23       Image: SET INDEX: 1.23         Image: SET INDEX: 1.23       Image: SET INDEX: 1.23         Image: SET INDEX: 1.23       Image: SET INDEX: 1.23         Image: SET INDEX: 1.24       Image: SET INDEX: 1.24         Image: SET INDEX: 1.24       Image: SET INDEX: 1.24         Image: SET INDEX: 1.24       Image: SET INDEX: 1.24         Image: SET INDEX: 1.24       Image: SET INDEX: 1.24         Image: SET INDEX: 1.24       Image: SET INDEX: 1.24         Image: SET INDEX: 1.24       Image: SET INDEX: 1.24         Image: SET INDEX: 1.24       Image: SET INDEX: 1.24         Image: SET INDEX: 1.24       Image: SET INDEX: 1.24                                                                                                    |                            |                                                        |                                              |
| Conting       Conting       SET INDEX: 1.28         Contings       Contings       Contings       Contings         Contings       Contings       Contings       Contings         Contings       Contings       Contings       Contings         Contings       Contings       Contings       Contings         Set index       Set index       Contings       Contings         Set index       Set index       Contings       Contings         Set index       Set index       Contings       Contings         Set index       Set index       Contings       Contings         Set index       Set index       Contings       Contings         Set index       Set index       Contings       Contings         Set index       Set index       Contings       Contings         Set index       Set index       Contings       Contings         Set index       Contings       Contings       Contings         Set index       Contings       Contings       Contings         Set index       Contings       Contings       Contings         Set index       Contings       Contings       Contings         Set index       Contings       Contings </td <td></td> <td></td> <td></td>                                                                                                    |                            |                                                        |                                              |
| Index. 1,277.30       +1.18         Bury Sell       Settings         ue       Settings         ume       Settings         SET       Most Active Value         Symbol       Last         BBL       193.00         PTT       327.00         BANPU       442.00         SCB       152.00         KBANK       190.50         TOP       64.50         PTTEP       146.50         ADVANC       217.00         BIGC       174.50         EGCO       112.50         PTTGC       58.75         CPF       32.25         Enter Symbol       Active Streaming                                                                                                    | ABC Go                     | Enter Symbo                                            | ol AB                                        |
| No. Buy/ Sol       Sottings         Market       Watch       Portfolio       Buy / Sol         Durite       SET       Most Active Value         Ilue       Symbol       Last         BBL       193.00       PTT       327.00         BANPU       442.00       SCB       152.00         KBANK       190.50       TOP       64.50         PTTEP       146.50       ADVANC       217.00         BIGC       174.50       EGCO       112.50         PTTGC       58.75       CPF       32.25         Enter Symbol       Asd       Asd                                                                                                    | ET INDEX: 1,277.30 +1.18   | Streaming                                              | SET INDEX: 1,2                               |
| SET       Most Active Value         Symbol       Last         BBL       193.00         PTT       327.00         BANPU       442.00         SCB       152.00         KBANK       190.50         TOP       64.50         PTTEP       146.50         ADVANC       217.00         BIGC       174.50         EGCO       112.50         PTTGC       58.75         CPF       32.25         Enter Symbol       Asd                                                                                                    | tfolio Buy / Sell Settings | Market Watch                                           | Portfolio Buy / Sell                         |
| SET       Most Active Value         strive Value       Symbol         BBL       193.00         PTT       327.00         BANPU       442.00         SCB       152.00         KBANK       190.50         TOP       64.50         PTTEP       146.50         ADVANC       217.00         BIGC       174.50         EGCO       112.50         PTTGC       58.75         CPF       32.25         Enter Symbol       Active Streaming                                                                                                    | Favourite                  |                                                        |                                              |
| Active Value Active Volume Active Volume Act |                            | SET                                                    | Most Active Value                            |
| Symbol       Last         BBL       193.00         PTT       327.00         BANPU       442.00         SCB       152.00         KBANK       190.50         TOP       64.50         PTTEP       146.50         ADVANC       217.00         BIGC       174.50         EGCO       112.50         PTTGC       58.75         CPF       32.25         Enter Symbol       Action Section 1.12                                                                                                    | ativa Valuo                | Cumbril                                                |                                              |
| Active Volume<br>Active Volume<br>Active Volume<br>PTT 327.00<br>BANPU 442.00<br>SCB 152.00<br>KBANK 190.50<br>TOP 64.50<br>PTTEP 146.50<br>ADVANC 217.00<br>BIGC 174.50<br>EGCO 112.50<br>PTTGC 58.75<br>CPF 32.25<br>Enter Symbol Activity 124<br>Activity 124<br>CPF 32.25                                                                                                    |                            | BDI                                                    | 102.00                                       |
| Introduction       Second Second                                         | 25 X 1                     | DDL                                                    | 193.00                                       |
| SCB       152.00         KBANK       190.50         TOP       64.50         PTTEP       146.50         ADVANC       217.00         BIGC       174.50         EGCO       112.50         PTTGC       58.75         CPF       32.25         Enter Symbol       AB         Strenging       100 SET INDEX: 1.22                                                                                                    | ve Volume                  |                                                        | 327.00                                       |
| er<br>SCB 152.00<br>KBANK 190.50<br>TOP 64.50<br>PTTEP 146.50<br>ADVANC 217.00<br>BIGC 174.50<br>EGCO 112.50<br>PTTGC 58.75<br>CPF 32.25<br>Enter Symbol AB<br>Strenging () SET INDEX: 1.22<br>AAVANC 1200<br>SET INDEX: 1.22<br>CPF 32.25                                                                                                    |                            | BANFU                                                  | 442.00                                       |
| r       TOP       64.50         PTTEP       146.50         ADVANC       217.00         BIGC       174.50         EGCO       112.50         PTTGC       58.75         CPF       32.25         Enter Symbol       AB         - Streaming       SET INDEX: 1,2                                                                                                    | er                         | SCD VDANK                                              | 100.50                                       |
| r<br>g<br>hai (Sector)<br>PTTEP 146.50<br>ADVANC 217.00<br>BIGC 174.50<br>EGCO 112.50<br>PTTGC 58.75<br>CPF 32.25<br>Enter Symbol AB<br>SET INDEX: 1,22<br>A ∧ ∧ / O C E                                                                                                    |                            | TOP                                                    | 64.50                                        |
| g<br>hai (Sector)<br>Sector)                                                                                                    |                            |                                                        | 146.50                                       |
| ai (Sector) PTTGC 58.75 CPF 32.25 Enter Symbol AB SET INDEX: 1.22                                                                                                    |                            |                                                        | 140.50                                       |
| Sector) EGCO 112.50 PTTGC 58.75 CPF 32.25 Enter Symbol ABd SET INDEX: 1,22                                                                                                    |                            |                                                        | 217.00                                       |
| (Sector) PTTGC 58.75 CPF 32.25 Enter Symbol ABG                                                                                                    |                            | ADVANC                                                 | 217.00                                       |
| CPF 32.25<br>Enter Symbol ABC<br>Streaming () SET INDEX: 1,24                                                                                                    | r<br>g                     | ADVANC<br>BIGC                                         | 217.00<br>174.50                             |
| Enter Symbol ABC                                                                                                    | ai (Sector)                | ADVANC<br>BIGC<br>EGCO                                 | 217.00<br>174.50<br>112.50                   |
| Enter Symbol ABG                                                                                                    | g<br>nai (Sector)          | ADVANC<br>BIGC<br>EGCO<br>PTTGC                        | 217.00<br>174.50<br>112.50<br>58.75          |
|                                                                                                    | i (Sector)                 | ADVANC<br>BIGC<br>EGCO<br>PTTGC<br>CPF                 | 217.00<br>174.50<br>112.50<br>58.75<br>32.25 |
|                                                                                                    | er<br>ng<br>mai (Sector)   | ADVANC<br>BIGC<br>EGCO<br>PTTGC<br>CPF<br>Enter Symbol | 217.00<br>174.50<br>112.50<br>58.75<br>32.25 |

|         |                      |           | TFEX        | .S50 Index Futures  |
|---------|----------------------|-----------|-------------|---------------------|
| utures  |                      |           | Symbol      | Last                |
|         |                      | D         | S50X12      | 869.70              |
| 0 Index | Futures              | D         | S50Z12      | 613.80              |
|         |                      | D         | S50F13      | 602.00              |
| LD10 Fu | utures               |           |             | 614.40              |
|         |                      |           | S50M13      |                     |
| ) Futu  | ires                 |           | S50U13      |                     |
|         |                      |           | S50X12Z12   |                     |
| R Fut   | tures                |           | S50X12F13   |                     |
|         |                      |           | S50X12H13   |                     |
| uture   | s                    |           | S50X12M13   | 3                   |
| . araro | •                    | _         |             |                     |
| Futu    | res                  |           |             |                     |
| utu     | 163                  |           | Enter Symb  |                     |
| Et.     | ×0.0                 |           |             |                     |
| Watch   | Portfolio Buy / Sell | Settings  | Market Wate | h Portfolio Buy / S |
| _       | <u>TFEX</u>          | _         |             |                     |
|         |                      | ▼ .       | My Port 🔻   | 09936C(Equity)      |
|         | Last                 | Change >> | Symbol      | Last                |
|         | 69.00                | +0.25     | BBL         | 193.00              |
|         | 456.00               | +10.00    | KBANK       | 190.50              |
|         | 213.00               | -1.00     | AOT         | 72.00               |
|         | 24.10                | +0.10     | DELTA       | 26.50               |
|         | ••••                 |           |             |                     |
| qui     | (y)                  |           |             |                     |
|         |                      |           | -           |                     |
| 1(De    | · . · ·              |           |             |                     |
|         | erivatives)          |           |             |                     |

+0.30

АВС

SET INDEX: 1,279.

My Port

()

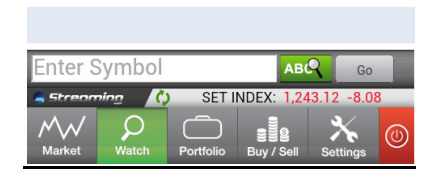

PYLON

Stree Market

# 2. ส่วนแสดงข้อมูลราคาหุ้น/อนุพันธ์

| Favourite <b>v</b> Favourite | e 1 🔻             | Edit      |
|------------------------------|-------------------|-----------|
| Symbol                       | Last              | Change >> |
| SCB                          | 161.50            | +4.50     |
| ТОР                          | 68.75             | +1.50     |
| BANPU (XD)                   | 438.00            | +10.00    |
| ADVANC                       | 215.00            | +1.00     |
| ВСР                          | 24.10             | +0.60     |
| PTTEP                        | 153.50            | +2.50     |
| ΑΜΑΤΑ                        | 16.80             | +0.30     |
| BROCK                        |                   | 0.00      |
| BLISS (NP,NC,SP)             | 0.00              | 0.00      |
| тнсом                        | 18.80             | +0.10     |
| PT                           | 3.86              | +0.02     |
| PYLON                        | 4.90              | +0.14     |
| Enter Symbol                 | АВС               | Go        |
| Streaming () S               | ET INDEX: 1,275.9 | 5 +18.26  |
|                              |                   | * 🔘       |

ภายในส่วนนี้ จะสามารถแสดงข้อมูลได้ทั้งหมด 6 ค่า คือ

- a. Last
- b. Close
- c. High/Low
- d. Open
- e. Volume
- f. Value

โดยข้อมูลในข้อ b.–f. นั้นสามารถเปลี่ยนการแสดงข้อมูลได้โดยการสัมผัสที่ แถบ (A) ข้อมูลใน Column นั้นจะ เปลี่ยนไปเรื่อยๆ ตามลำดับตั้งแต่ b. ไปจนถึง f. ้หากผู้ใช้เลือกเมนู **Favourite** จะสามารถตั้งค่าหุ้น/อนุพันธ์ใน Favourite List ได้ List ละ 20 ตัว โดยมีวิธีการดังนี้

| Favourite 🔻 Favourite 1 |               | Edit      | I 👉 1. พิมพ์ชื่อหัน Symbol Selector 🗙 Favourite 🔻 Favourite                                                                                                    | 1 Edit                |
|-------------------------|---------------|-----------|----------------------------------------------------------------------------------------------------|-----------------------|
| Symbol                  | Last          | Change >> | ICC 🛑 2. เลือกชื่อหุ้นที่ต้องการ Symbol                                                                                                    | Last Change >>        |
| ТНСОМ                   | 19.50         | +0.60     | ICC-F THCOM                                                                                                    | 19.50 +0.60           |
| PT                      | 3.90          | +0.04     | IEC PT                                                                                                    | 3.90 +0.04            |
| PYLON                   | 5.70          | +0.25     | IEC-F PYLON                                                                                                    | 5.70 +0.25            |
| THAI                    | 21.70         | +0.50     | IEC-W1 THAI                                                                                                    | 21.70 +0.50           |
| HTECH                   | 5.35          | +0.05     | HTECH                                                                                                    | 5.35 +0.05            |
| Add Symbol              |               | _         | ICC                                                                                                    | 42.25 +1.25           |
|                         |               |           | Add Symbol 📀                                                                                                    |                       |
|                         |               |           | IF3                                                                                                    |                       |
|                         |               |           | qwertyuiop                                                                                                    |                       |
|                         |               |           |                                                                                                    |                       |
|                         |               |           | asd fghjkl                                                                                                    |                       |
|                         |               |           |                                                                                                    |                       |
| Enter Symbol            |               | Go        | <sup>2</sup> <sup>2</sup> | ABC G0                |
| Market Watch Portfolio  | Buy / Sell Se | ettings   | en/th 123, Go                                                                                                    | lio Buy/Sell Settings |

a. เพิ่มชื่อหลักทรัพย์ : กดที่ปุ่ม Add Symbol ตามลำดับ ดังภาพ

# b. ลบชื่อหลักทรัพย์ : กดปุ่ม Edit ระบบจะแสดงหน้าจอแก้ไข กดปุ่ม Delete จากนั้นกด Done ตามลำดับ

| Favourite <b>v</b> Favourite 1 |                | Edit      | Favourite 🔻 | Favourite 1   Done            | Favourite 🔻 Fa | vourite 1            | Edit       |
|--------------------------------|----------------|-----------|-------------|-------------------------------|----------------|----------------------|------------|
| Symbol                         | Last           | Change >> | Symbol      | Edit                          | Symbol         | Last                 | Change >>  |
| тнсом                          | 19.50          | +0.60     | THCOM       | 2. กด Done dete               | тнсом          | 19.50                | +0.60      |
| PT                             | 3.90           | +0.04     | PT          | Delete                        | PT             | 3.90                 | +0.04      |
| PYLON                          | 5.70           | +0.25     | PYLON       | Delete                        | PYLON          | 5.70                 | +0.25      |
| THAI                           | 21.70          | +0.50     | THAI        | Delete                        | THAI           | 21.70                | +0.50      |
| HTECH                          | 5.35           | +0.05     | HTECH       | Delete                        | HTECH          | 5.35                 | +0.05      |
| ICC                            | 42.25          | +1.25     | ICC         | Delete                        |                | •                    |            |
| Add Symbol                     |                |           |             | 17                            |                |                      |            |
|                                |                |           |             | <br>1. เลือกหันที่ต้องการ     |                |                      |            |
|                                |                |           |             |                               |                |                      |            |
|                                |                |           |             |                               |                |                      |            |
|                                |                |           |             |                               |                |                      |            |
|                                |                |           |             |                               |                |                      |            |
| Enter Symbol                   | АВС            | Go        |             |                               | Enter Symbol   | АВС                  | Go         |
| Streaming () SET               | INDEX: 1,282.0 | 04 +5.92  | Streaming   | () SET INDEX: 1,281.43 +5.31  | Streaming 📢    | SET INDEX: 1,28      | 1.43 +5.31 |
| Market Watch Portfolio         | Buy / Sell S   | Settings  | Market Watc | Portfolio Buy / Sell Settings | Market         | Portfolio Buy / Sell | Settings   |

 แก้ไขชื่อหลักทรัพย์ : กดปุ่ม Edit ระบบจะแสดงหน้าจอแก้ไข สัมผัสที่ชื่อหุ้นที่ต้องการเปลี่ยนแปลง แล้วจึง พิมพ์ชื่อหุ้นตัวใหม่ที่ต้องการลงไป หรือเลือกจาก list จากนั้นกด Done ตามลำดับ ดังภาพ

| Favourite <b>v</b> Favourite 1 |                     | Edit      | Favourite <b>v</b> Favourite 1 | ▼                                       |
|--------------------------------|---------------------|-----------|--------------------------------|-----------------------------------------|
| Symbol                         | Last                | Change >> | Symbol                         |                                         |
| тнсом                          | 19.50               | +0.60     | ТНСОМ                          | l l                                     |
| PT                             | 3.90                | +0.04     | PT                             |                                         |
| PYLON                          | 5.70                | +0.25     | PYLON                          |                                         |
| THAI                           | 21.70               | +0.50     | THAI                           | C.                                      |
| HTECH                          | 5.35                | +0.05     | HTECH                          | l i i i i i i i i i i i i i i i i i i i |
| Add Symbol 🛛 🕀                 |                     | _         |                                |                                         |
|                                |                     |           |                                |                                         |
|                                |                     |           |                                |                                         |
|                                |                     |           |                                |                                         |
|                                |                     |           |                                |                                         |
|                                |                     |           |                                |                                         |
|                                |                     |           |                                |                                         |
| nter Symbol                    | АВ                  | Go        |                                |                                         |
| Streaming 🜔 SE                 | T INDEX: 1,281.     | 43 +5.31  | Streaming () SET               | INDEX: 1,281.43                         |
| M 🗘 🗂                          |                     | * 🔘       | M 🔎 🗂                          | . le 🗲                                  |
| Market Watch Portfoli          | o Buy/Sell :        | Settings  | Market Watch Portfolio         | Buy / Sell Setti                        |
|                                |                     |           | Formula In Formula 1           |                                         |
| 🗛 🛑 1. พิมพ์ชื่อ               | <u>ห้น</u> Symbol S | elector   |                                |                                         |
| AOT 🛑 2. เลือกชื่อ             | เห้นที่ต้องกา       | 5         | Symbol                         |                                         |
| AOT-F                          |                     |           | THCOM                          | C                                       |
| AOT01CC                        |                     |           | PT                             |                                         |
| AOT01PC                        |                     |           | PYLON                          |                                         |
| AOT13CC                        |                     |           | THAI                           | C                                       |
| AOT13PA                        |                     |           | AOT                            | C                                       |
| AOT42CC                        |                     | -         |                                |                                         |
| A014200                        |                     |           |                                |                                         |
|                                |                     |           |                                |                                         |
| ~ w ^ r +                      |                     |           |                                |                                         |
| q w e r t                      | y u I               | σρ        |                                |                                         |
| adt                            | a h i               |           |                                |                                         |
| asur                           | y n J               | КТ        |                                |                                         |
|                                | v h p               | DEL       |                                |                                         |
| E Z X C                        |                     |           |                                | INDEX: 1 201 42                         |
| :::::i en/th 122               |                     | Go        |                                |                                         |
| ····· en/th 123                | ·· · ·              | GO        | Market Watch Portfolio         | Buy / Sell Setti                        |

# 3. ส่วนสำหรับค้นหาเพื่อหาราคาหุ้น/อนุพันธ์ รายตัว

ท่านสามารถค้นหารายชื่อหุ้นหรืออนุพันธ์รายตัวที่ต้องการดูข้อมูล โดยโปรแกรมจะแสดงข้อมูลหุ้น/อนุพันธ์ ชนิดนั้น, 5 Bids-5 Offers รวมไปถึง Intraday Chart มาแสดงผล นอกจากนี้ผู้ใช้สามารถเลือกซื้อ/ขายหุ้น/อนุพันธ์ ตัวนั้นได้ทันที

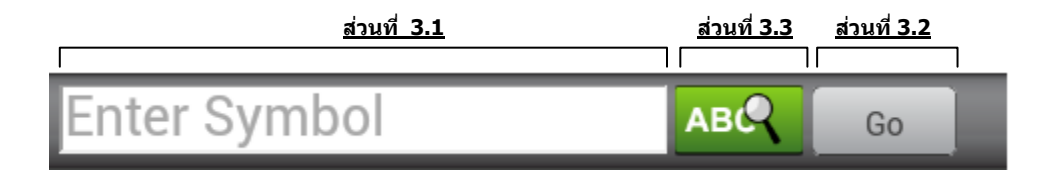

# วิธีการใช้งานในส่วนค้นหาหาราคาหลักทรัพย์และอนุพันธ์ มีดังนี้

- 3.1 ผู้ใช้สามารถพิมพ์ชื่อหุ้น/อนุพันธ์ที่ต้องการ
- 3.2 กดปุ่ม Go ระบบจะทำการเปิดหน้าจอแสดงข้อมูลหุ้นหรืออนุพันธ์ตัวดังกล่าวในทันที

| Favourite 🔻 Fa | vourite 1            | Edit        | PTT                         |                            |               | 341.00 📫                     | F5.00 X                |
|----------------|----------------------|-------------|-----------------------------|----------------------------|---------------|------------------------------|------------------------|
| Symbol         | Last                 | Change >>   | Ptt Public<br><b>Prev C</b> | Co.,Itd.<br>336.00 Avg     |               | 338.65 Open 1                | 337.00                 |
| тнсом          | 19.50                | +0.60       | High<br>Low                 | 342.00 Ceil<br>336.00 Floo | pr            | 436.00 Vol<br>236.00 Value(k | 4,522,900<br>1,531,684 |
| PT             | 3.90                 | +0.04       | 344.00                      |                            |               |                              |                        |
| PYLON          | 5.70                 | +0.25       | 341.00                      |                            |               | MM                           |                        |
| THAI           | 21.70                | +0.50       | 338.00                      |                            | have a second |                              |                        |
| HTECH          | 5.35                 | +0.05       | 336.00<br>335.00            | 10                         | 11 12         | 15                           | 16 17                  |
| ICC            | 42.25                | +1.25       | <u> </u>                    | Buy                        |               | Sell                         |                        |
| Add Symbol     | •                    |             | Vol                         | ume                        | Bids          | Offers                       | Volume                 |
|                |                      |             |                             | 220,000                    | 341.00        | 342.00                       | 302,500                |
|                |                      |             | :                           | 229,100                    | 340.00        | 343.00                       | 364,500                |
|                |                      |             |                             | 208,500                    | 339.00        | 344.00                       | 300,500                |
|                |                      |             | :                           | 289,200                    | 338.00        | 345.00                       | 354,400                |
| 3.1            |                      | 3.2         |                             | 124,400                    | 337.00        | 346.00                       | 214,000                |
| PTT            | АВ                   | Go          |                             |                            |               |                              |                        |
| Streaming      | SET INDEX: 1,29      | 4.40 +18.28 | Stree                       |                            | ) SET I       | NDEX: 1,281.4                | 3 +5.31                |
| Market Watch   | Portfolio Buy / Sell | Settings    | Market                      | Watch                      | Portfolio     | Buy / Sell S                 | ettings                |

3.3 เพื่อช่วยผู้ใช้ในการคันหาข้อมูลรายชื่อหุ้น/อนุพันธ์ ระบบยังมี Symbol Selector Mage ที่ช่วยผู้ใช้ในการหา รายชื่อหลักทรัพย์ โดยผู้ใช้จะต้องพิมพ์ชื่อหุ้น/อนุพันธ์ที่ต้องการลงไปในช่อง โดยโปรแกรมจะทำลำดับรายชื่อ หุ้นที่มีความใกล้เคียงสิ่งที่ผู้ใช้พิมพ์เข้าไปมากที่สุด หลังจากผู้ใช้เลือก ระบบจะทำการเปิดหน้าจอแสดงข้อมูล หุ้น/อนุพันธ์ตัวดังกล่าวในทันที

| Favourite <b>v</b> Favourite          | 1                 | Edit      | PT 🛑 1. พิมพ์ชื่อหุ้น Symbol Selector 🗙 |
|---------------------------------------|-------------------|-----------|-----------------------------------------|
| Symbol                                | Last              | Change >> | РТ                                      |
| тнсом                                 | 19.50             | +0.60     | PT-F                                    |
| PT                                    | 3.90              | +0.04     | PTL                                     |
| PYLON                                 | 5.70              | +0.25     | PTT 年 2. เลือกชื่อหันที่ต้องการ         |
| THAI                                  | 21.70             | +0.50     | PTT-F                                   |
| HTECH                                 | 5.35              | +0.05     | PTT01CC                                 |
| ICC                                   | 42.25             | +1.25     | PTT01PC                                 |
| Add Symbol 🛛 🕀                        |                   |           | PTT03CA                                 |
|                                       |                   |           |                                         |
|                                       |                   |           | qwertyuiop                              |
|                                       |                   |           | a s d f g h j k l                       |
| Enter Symbol                          | АВС               | Go        | ☆ z x c v b n m 곳ੁੱਛ                    |
| Streeming () S<br>Market Watch Portfo | ET INDEX: 1,202.0 | ttings    | en/th 123 Go                            |
| Favourite <b>V</b> Favourite          | 1                 | Edit      | PTT 341.00 +5.00<br>+1.49%              |

| Favourite 🔻 | Favourite 1 |       | • | Edit      | l |
|-------------|-------------|-------|---|-----------|---|
| Symbol      |             | Last  |   | Change >> |   |
| тнсом       |             | 19.50 |   | +0.60     | ) |
| PT          |             | 3.90  |   | +0.04     | ŀ |
| PYLON       |             | 5.70  |   | +0.25     | 5 |
| THAI        |             | 21.70 |   | +0.50     | ) |
| HTECH       |             | 5.35  |   | +0.05     | 5 |
| ICC         |             | 42.25 |   | +1.25     | 5 |
| Add Symbo   | •           |       |   |           |   |

|                  |            |        | · · · · · · · · · · · · · · · · · · · |         |
|------------------|------------|--------|---------------------------------------|---------|
| Ptt Publi        | c Co.,ltd. |        |                                       |         |
| Prev C           | 336.00 A   | vg     | 338.65 Open 1                         | 337.    |
| High             | 342.00 C   | eil    | 436.00 Vol                            | 4,522,9 |
| LOW              | 330.00 FI  | oor    | 236.00 value(K)                       | 1,531,6 |
| 344.00           |            |        |                                       |         |
| 338.00           |            |        |                                       |         |
| 336.00<br>335.00 | 10         | 11 12  | 15                                    | 16      |
|                  | Buy        |        | Sell                                  |         |
| Vo               | olume      | Bids   | Offers                                | Volume  |
|                  | 220,000    | 341.00 | 342.00                                | 302,500 |
|                  | 229,100    | 340.00 | 343.00                                | 364,500 |
|                  | 208,500    | 339.00 | 344.00                                | 300,500 |
|                  | 289,200    | 338.00 | 345.00                                | 354,400 |
|                  | 124,400    | 337.00 | 346.00                                | 214,000 |
|                  |            |        |                                       |         |

Buy / Sell

PTT ABQ Go Streaming C SET INDEX: 1,294.40 +18.28 Market Watch Portfolio Buy/Sell Settings ()

# ເມນູ Portfolio

# หน้าจอ Portfolio จะแสดงข้อมูล Portfolio และข้อมูลวงเงินของแต่ละบัญชีซื้อขายของผู้ใช้ โดยผู้ใช้สามารถเลือก บัญชีที่สนใจได้ ภายในหน้าจอนี้จะประกอบไปด้วย 2 ส่วนหลัก คือ

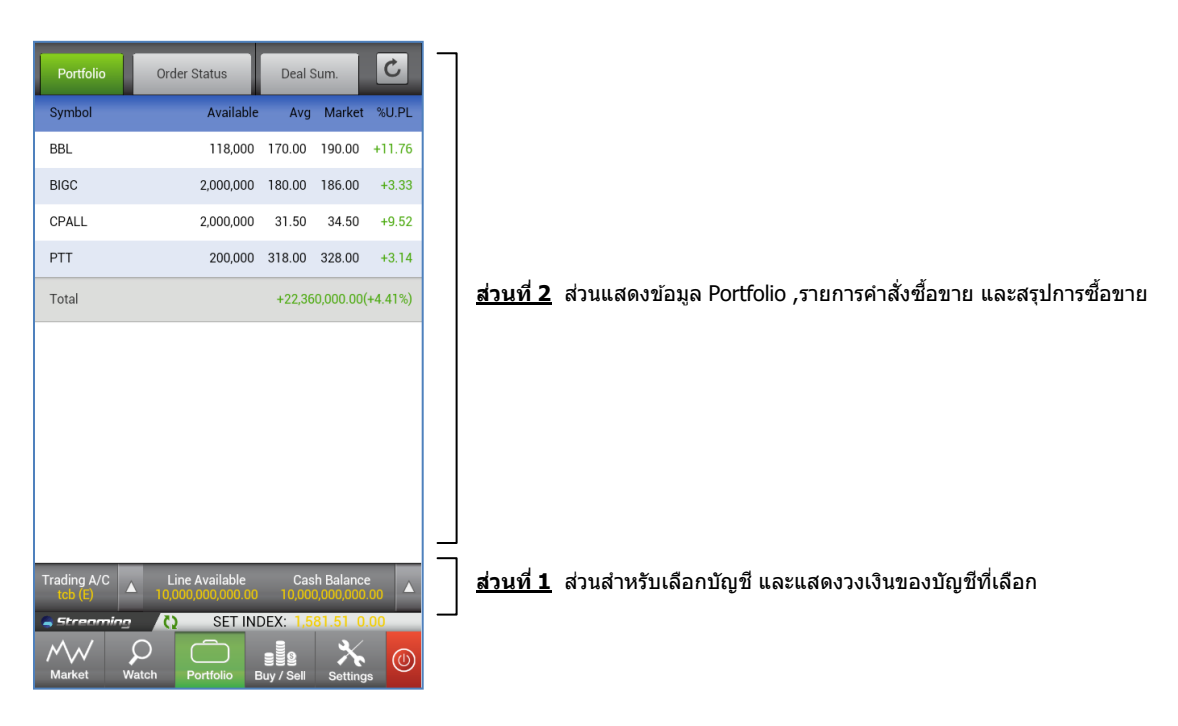

1. ส่วนสำหรับเลือกบัญชี และแสดงวงเงินของบัญชีที่เลือก

หากเป็นบัญชีระบบหุ้นจะแสดงผลดังนี้

ท่านสามารถเลือกบัญชีที่ต้องการได้โดยการสัมผัสช่อง Trading A/C

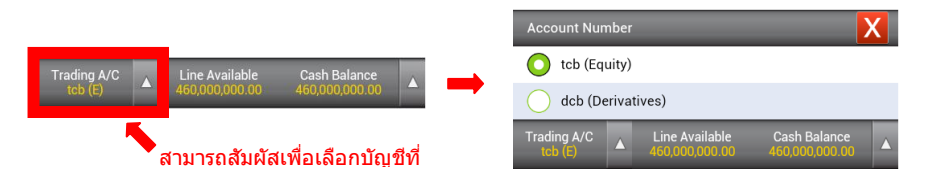

ท่านสามารถดูวงเงินภายในบัญชีของท่านได้ โดยสัมผัส บริเวณ Line Available ,Cash Balance , 🔺

# Trading A/C Line Available Cash Balance Credit Limit 10,000,000,000.00 Line Available Cash Balance 460,000,000.00 Cash Balance Cash Balance Line Available Cash Balance Cash Balance Cash Balance Cash Balance Line Available Line Available Cash Balance Cash Balance Cash Balance Cash Balance Cash Balance Cash Balance Cash Balance Cash Balance Cash Balance Cash Balance Cash Balance Cash Balance Cash Balance Cash Balance Cash Balance Cash Balance Cash Balance Cash Balance Cash Balance

| หากเป็นบัญชีร | ะบบอนพันส์       | ้จะแสดงผลดัง      | านี้      |                        |       |                               |                            |   |
|---------------|------------------|-------------------|-----------|------------------------|-------|-------------------------------|----------------------------|---|
|               |                  |                   |           | Account Num            | nber  |                               |                            | X |
| _             |                  |                   | _         | Line Availabl          | e     | 9,998,28                      | 1,975.00                   |   |
| Trading A/C   | Excess Equity    | Equity            | -         | Excess Equit           | у     | 9,991,22                      | 5,775.00                   |   |
|               | 9,991,223,113.00 | 5,592,555,715.00  |           | Equity                 |       | 9,992,93                      | 5,775.00                   |   |
|               | สามาระ           | ถสัมผัสเพื่อดข้อม | ເລວ້ເຈີ້น | Trading A/C<br>dcb (D) | ▲ 9,9 | xcess Equity<br>91,225,775.00 | Equity<br>9,992,935,775.00 |   |

- 2. ส่วนแสดงข้อมูล Portfolio ,รายการคำสั่งซื้อขาย และสรุปการซื้อขาย โดยผู้ใช้สามารถเลือกดูส่วนที่ต้องการได้ โดยการสัมผัสที่ชื่อหัวข้อที่ต้องการในแถบด้านบน ซึ่งประกอบด้วย 3 tab ด้วยกัน ดังนี้
  - 2.1 Tab แสดงข้อมูล Portfolio

ภายใน Tab Portfolio แสดงถึงข้อมูล หุ้น/อนุพันธ์ แยกตามแต่ละประเภทบัญชี ตามที่ผู้ใช้ได้เลือก หากเป็นบัญช<u>ีระบบหุ้น</u> จะแสดงหน้าจอดังนี้

|                           | Available                          | Avg    | Market               | %U.PL            | - | สามารถสัง |
|---------------------------|------------------------------------|--------|----------------------|------------------|---|-----------|
| BBL                       | 118,000                            | 170.00 | 190.00               |                  |   | ວຍ່ວຍໃນ   |
| Avail Vol.<br>Actual Vol. | 118,000 Amount<br>118,000 Market V | alue   | 20,060,0<br>22,420,0 | )00.00<br>)00.00 |   | តអំរា     |
| Unrealized P/L            |                                    |        |                      |                  |   | -         |
| BIGC                      | 2 000 000                          | 180.00 | 186.00               | ±3.33            | _ | -         |
| bioc                      | 2,000,000                          | 100.00 | 100.00               | +0.00            |   | -         |
| CPALL                     | 2,000,000                          | 31.50  | 34.50                | +9.52            |   | -         |
| PTT                       | 200,000                            | 318.00 | 328.00               | +3.14            |   | -         |
| Total                     |                                    | +22.26 | 0 000 00(            | +4 41%)          |   | -         |
| Total                     |                                    | +22,30 | 0,000.00(            | T4.41 /0)        |   |           |
| Trading A/C               | Line Available                     | Cas    | h Balance            | 2                |   |           |
|                           |                                    |        |                      | 00               |   |           |

ที่ชื่อหุ้น เพื่อเปิดดูรายละเอียดเพิ่มเติมเกี่ยวกับหุ้นที่ tfolio ข้อมูลเพิ่มเติมเช่น

- ailable Volume
- tual Volume
- realized P/L
- alized P/L
- nount
- arket Value

หากเป็นบัญช<u>ีระบบอนุพันธ์</u> จะแบ่งเป็นออกเป็นสองหน้าจ คือ Portfolio Cost และ Portfolio Settle ดังนี้

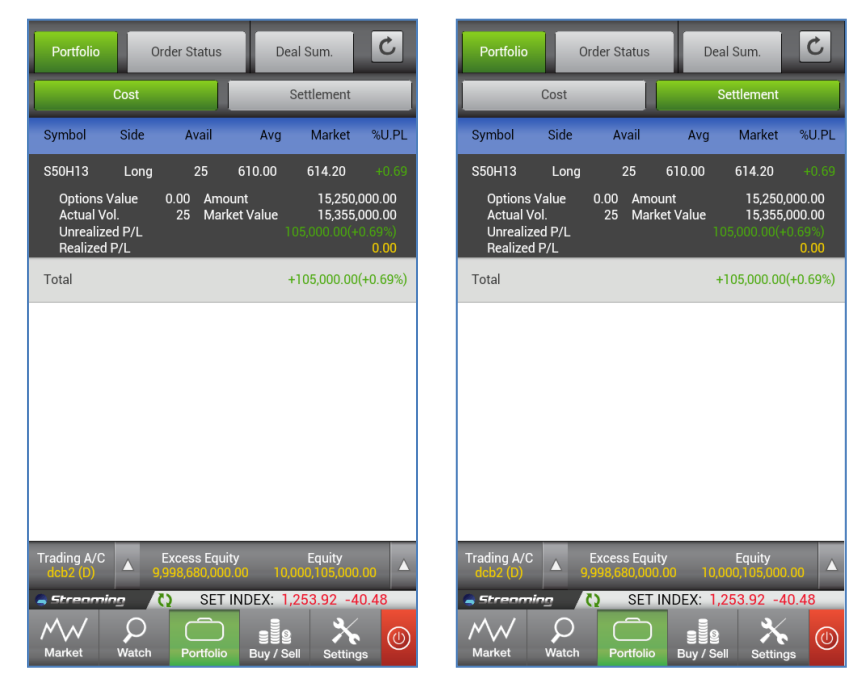

Cost

Settlement

# ความแตกต่างระหว่าง Portfolio Cost และ Portfolio Settle

การคำนวณค่า Unrealized P/L และ Realized P/L สำหรับเมนูทั้งสองจะแตกต่างกัน รายละเอียดดังนี้

| ข้อมูลบน Portfolio | การคำนวณค่า Unrealized P/L และ Realized P/L            |
|--------------------|--------------------------------------------------------|
| Portfolio Cost     | จะคำนวณโดยอิงกับราคาต้นทุนจริงของสัญญา                 |
| Portfolio Settle   | คำนวณโดยอิงกับราคา Settlement ณ วันทำการก่อนหน้า (T-1) |

2.2 Tab แสดงข้อมูล Order Status

ภายใน Tab Order Status แสดงถึงรายการซื้อขาย และสถานะของคำสั่งซื้อขายแต่ละคำสั่ง ผู้ใช้ สามารถสัมผัสปุ่มต่างๆดังภาพ

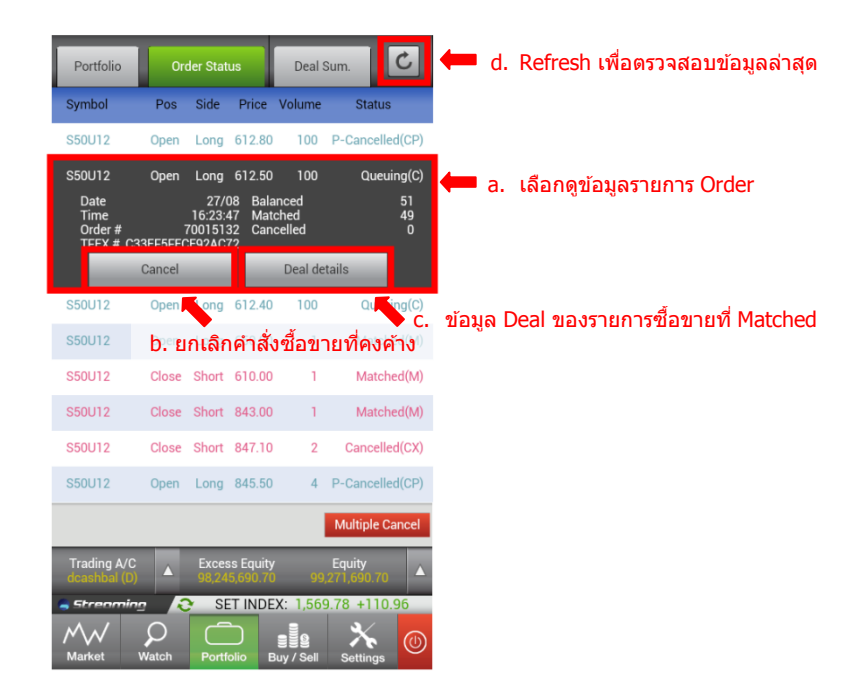

- a. เลือกดูข้อมูลรายการ Order
- b. ยกเลิกรายการซื้อขายที่ยังคงค้าง

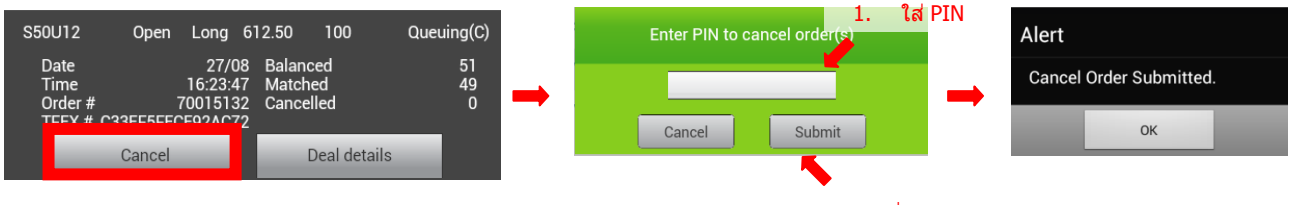

2. เลือก Submit เพื่อ ยืนยัน PIN

c. ข้อมูล Deal Detail ของรายการซื้อขายที่สถานะเป็น Matched

|                                                                                                  |                                               |                             |   |                                                            | Deal Detail                                                              |
|--------------------------------------------------------------------------------------------------|-----------------------------------------------|-----------------------------|---|------------------------------------------------------------|--------------------------------------------------------------------------|
| S50U12 Open Long 6<br>Date 27/08<br>Time 16:23:47<br>Order # 70015132<br>TFEX # C33EF5FECE92AC72 | 12.50 100<br>Balanced<br>Matched<br>Cancelled | Queuing(C)<br>51<br>49<br>0 | - | Deal No. :<br>Trade ID. :<br>Volume :<br>Price :<br>Time : | DN-1-1347942200572-1<br>TN-1-1347942200572-1<br>600<br>70.75<br>11:23:20 |
| Cancel                                                                                           | Deal details                                  |                             |   |                                                            | ОК                                                                       |

d. Refresh ข้อมูล Portfolio เพื่อตรวจสอบข้อมูลล่าสุด

- C C Order Status Deal Sum. Portfolio Order Status Portfolio Deal Sum Symbol Side Price Volume Status Price Volume Symbol Side AYUD В 20.00 5,000 Queuing(SX)  $\checkmark$ AYUD 20.00 5000 Queuing(SX) DCC 52.50 5,000 M-Partially(MP) M-Partially(MP) в V ADVANC 230.00 50,000 Matched(M) ADVANC 50000 Matched(M) В 230.00 ADVANC Matched(M) в 230.00 5,800 ADVANC в 5800 Matched(M) Back Line Availat SET INDEX: SET INDEX: 1 Ο  $\bigcirc$ C C 2. ใส่ PIN Number Enter PIN to cancel ord r(s) ••••• Alert Cancel Submit Cancel Order Submitted. กด Submit 1. ОК w у u 0 р q r t ľ d f h j k а s g 슣 b n m 123 en/th Go ......
- e. ยกเลิกคำสั่งซื้อขายทีละหลายรายการ โดยมีขั้นตอนดังนี้

- เลือกปุ่ม Multiple Cancel จากด้านล่างของ Tab Order Status
- เลือกรายการซื้อขายที่ต้องการยกเลิกคำสั่ง
- กดยืนยันการยกเลิก
- ระบุ Pin
- กด Submit เพื่อยืนยันการยกเลิก

# 2.3 Tab แสดงข้อมูล Deal Summary

ภายใน Tab Deal Summary แสดงถึงข้อมูลมูลค่าการซื้อหรือมูลค่าการขายของ หุ้น/อนุพันธ์ ที่เกิดการจับคู่ หน้า Deal Summary ใน <u>ระบบหุ้น</u>

| Portfolio              | Order S  | tatus                  | Deal Sum.                 | C         |   | Portfolio              | Ord        | er Status                      | Deal Sum.                 | C                        |
|------------------------|----------|------------------------|---------------------------|-----------|---|------------------------|------------|--------------------------------|---------------------------|--------------------------|
| Symbol                 | Side     | Volume                 | Buy/Se                    | ll Amount |   | Symbol                 | Sic        | le Volum                       | ie Buy/Si                 | ell Amour                |
| ADVANC                 | Buy      | 55,800                 | -12,6                     | 39,300.00 |   | ADVANC                 | Bu         | y 55,800                       | D -12,6                   | 539,300.0                |
| AOT                    | Buy      | 1,600                  | -1                        | 14,756.16 |   | Price                  | 226.51     | I Amount<br>Total Fee<br>V∆T   | 12,63                     | 9,300.00<br>0.00<br>0.00 |
| BANPU                  | Sell     | 97,100                 | 42,7                      | 15,629.21 |   | AOT                    | Bu         | y 1,600                        | D -1                      | 114,756.1                |
| DCC                    | Buy      | 2,000                  | -1                        | 05,000.00 |   | BANPU                  | Se         | II 97,150                      | ) 42,7                    | 735,575.7                |
| Settlement Fee         | 2        |                        |                           | 2.14      |   | DCC                    | Bu         | y 2,000                        | ) -1                      | 105,000.0                |
| Net Paid/Recei         | ived     |                        | +29,8                     | 56,570.91 | ⇒ | Settlement F           | Fee        |                                |                           | 2.1                      |
|                        |          |                        |                           |           |   | Net Paid/Re            | ceived     |                                | +29,8                     | 376,517.4                |
|                        |          |                        |                           |           |   |                        |            |                                |                           |                          |
|                        |          |                        |                           |           |   |                        |            |                                |                           |                          |
|                        | Loading  | i Deal Summa           |                           |           |   |                        |            |                                |                           |                          |
| Trading A/C<br>tcb (E) | Line     | Available<br>98,200.00 | Cash Balar<br>468,998,200 | ice       |   | Trading A/C<br>tcb (E) |            | Line Available<br>82,000,000.0 | Cash Bala<br>0 469,140,94 | nce<br>3.85              |
| Streaming              | Ø        | SET INDEX              | 1,261.98 -                | 32.42     |   | Streomi                | ng 📢       | SET IN                         | DEX: 1,256.75 -           | -37.65                   |
| Market W               | Aatch Pc | ntfolio Buy            | / Sell Settir             | ngs       |   | Market                 | Q<br>Watch | Portfolio                      | Buy / Sell Setti          | ings                     |

# หน้า Deal Summary ใน <u>ระบบอนุพันธ์</u>

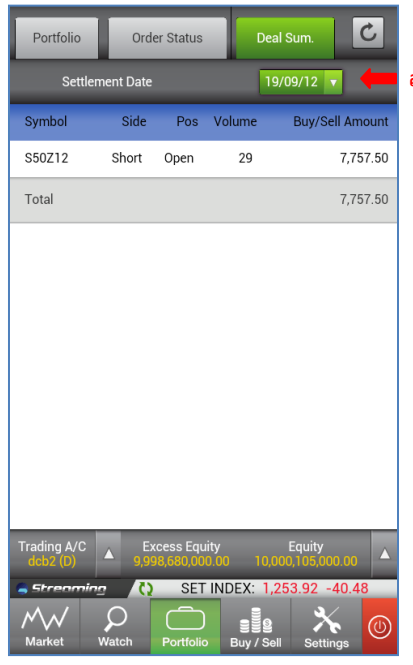

#### สามารถเลือก Settlement date ที่ต้องการได้

# ເນນູ Buy/Sell

# หน้าจอ Buy/Sell ใช้สำหรับการส่งคำสั่งซื้อขายทั้งระบบหุ้น และอนุพันธ์ โดยภายในหน้าจอ จะมี 5 Bids-5 Offers แสดงเพื่อเป็นข้อมูลในการตัดสินใจสำหรับนักลงทุน โดยหน้าจอ Buy/Sell ประกอบด้วย 3 ส่วน

| Equity                 | Derivatives                                | C                | <u>ส่วนที่ 1</u> สำหรับเลือกคำสั่งซื้อขาย ระบบหุ้น หรืออนุพันธ์ |
|------------------------|--------------------------------------------|------------------|-----------------------------------------------------------------|
| Buy                    | Sell                                       |                  |                                                                 |
| Symbol                 | A                                          | 3CQ              |                                                                 |
| Volume                 | 🔶 Iceberg Vol.                             |                  | <b>ส่า</b> บที่ 2 สำหรับส่งดำสั่งซื้อขาย                        |
| Price                  | 🔶 Limit Price 🔻                            | Day 🔻            |                                                                 |
| PIN                    |                                            |                  |                                                                 |
| Clear Buy              |                                            | _                |                                                                 |
| Volume Bio             | ds Offers V                                | /olume           |                                                                 |
|                        |                                            |                  |                                                                 |
|                        |                                            |                  |                                                                 |
|                        |                                            |                  | <u>สวนท 3</u> 5 Blds – 5 Offers                                 |
|                        |                                            |                  |                                                                 |
|                        |                                            |                  |                                                                 |
|                        |                                            |                  |                                                                 |
| Trading A/C<br>tcb (E) | Available Cash Ba<br>000,000.00 10,000,000 | lance<br>,000.00 |                                                                 |
| Streaming ()           | SET INDEX: 1,581.5                         | 1 0.00           |                                                                 |
| Market Watch Pr        | Detfolio Buy (Sell Se                      |                  |                                                                 |
| inality indian         | Buy our St                                 | Allingo          |                                                                 |

ภายในแต่ละส่วน มีรายละเอียดดังนี้

1. ส่วนเลือกคำสั่งซื้อขาย ระบบหุ้น หรืออนุพันธ์

้ท่านสามารถเลือกตลาดหุ้นหรืออนุพันธ์ได้ด้วยการสัมผัสแถบด้านบนของจอ (Equity ,Derivatives) โดยหน้าจอซื้อ ขายด้านล่างจะเปลี่ยนแปลงไปตามระบบที่เลือก

C

1

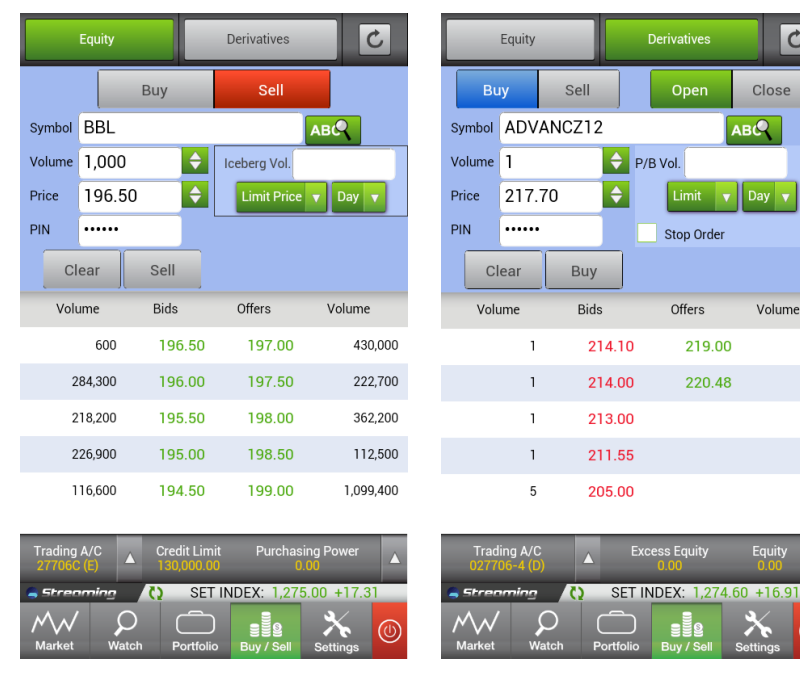

ระบบหุ้น

ระบบอนุพันธ์

# 2. ส่วนสำหรับส่งคำสั่งซื้อ/ขาย

# การส่งคำสั่งซื้อ/ขาย <u>ระบบหุ้น</u>

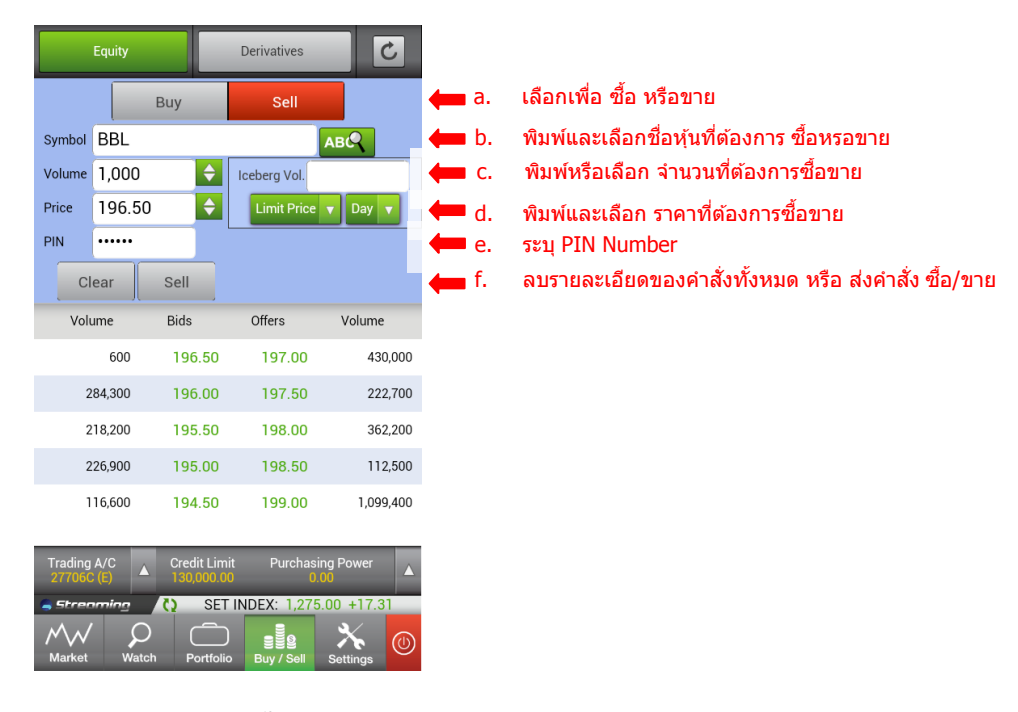

- a. สัมผัสเพื่อเลือก ซื้อ หรือขาย
- b. เลือกหุ้นที่ท่านต้องการซื้อขาย โดยท่านสามารถพิมพ์ชื่อหุ้นที่ต้องการ หรือกดปุ่ม 🙉 เพื่อเลือกจากรายการ

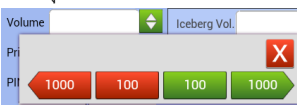

- e. ระบุ PIN Number
- f. เลือก Clear เพื่อลบข้อมูลทั้งหมดที่ได้กรอกลงไป หรือเลือก Buy/Sell เพื่อส่งคำสั่งซื้อขาย

g. ท่านสามารถ เลือกส่งคำสั่งแบบ Iceberg Volume หรือเลือกชนิดการส่งคำสั่งประเภทอื่นได้ ได้แก่

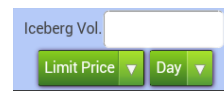

| ประเภทคำสั่ง   | ชนิดของคำสั่ง  | ความหมายของคำสั่ง                                                                                                 |
|----------------|----------------|----------------------------------------------------------------------------------------------------|
| Iceberg Volume | Iceberg Volume | จำนวนหลักทรัพย์ที่ส่งคำสั่ง ในแต่ละรอบ Iceberg                                                                    |
| Limit          | Limit          | คำสั่งซื้อขายที่ระบุราคาเสนอซื้อหรือขาย                                                                           |
|                | ATO/ATC        | เลือกเมื่อต้องการส่งคำสั่งซื้อขายแบบราคา ATO / ATC                                                                |
|                |                | (At the open / At the close)                                                                                      |
|                | MP             | เลือกเมื่อต้องการส่งคำสั่งซื้อขายในราคาที่สามารถจับคู่กับ                                                         |
|                |                | ด้านตรงข้ามในราคาตลาด หากจับคู่ไม่หมด ระบบจะส่งใหม่                                                               |
|                |                | ในราคาดีกว่า Last sale 1 Spread                                                                                   |
|                | MP-MKT         | เลือกเมื่อต้องการส่งคำสั่งซื้อขายในราคาที่สามารถจับคู่กับ<br>ด้านตรงข้ามในราคาตลาด หากจับค่ไม่หมดระบบจะยกเลิก     |
|                |                | ที่เหลืออัตโนมัติ                                                                                                 |
|                | MP-MTL         | เลือกเมื่อต้องการส่งคำสั่งซื้อขายในราคาที่สามารถจับคู่กับ<br>ด้านตรงข้ามที่ Ton Best Price ราควเดียา หากจับคู่ไม่ |
|                |                | หมด ระบบจะส่งใหม่ที่ Last Price                                                                                   |
| Day            | Day            | การส่งคำสั่งแบบ Normal Order เริ่มต้นเมื่อเริ่มใช้งาน                                                             |
|                |                | หน้าจอ ระบบจะแสดง Default เป็น Day โดยอัตโนมัติ                                                                   |
|                | FOK            | (Fill or Kill) คำสั่งซื้อขายที่ต้องการซื้อหรือขายหลักทรัพย์                                                       |
|                |                | เนราคาทกาหนด เดยตองการเหเดทงจานวนท ตองการ<br>หากได้ไม่ครบก็จะไม่ซื้อขายเลยและจะยกเลิกคำสั่งนั้น                   |
|                |                | ทั้งหมด                                                                                                    |
|                | IOC            | (Immediate or Cancel) คำสั่งชื่อขายที่ต้องการซื้อหรือ                                                             |
|                |                | ขายหลักทรพย์ ตามราคาที่กำหนดไว้ในขณะนั้นโดยทั้นที่<br>หาอซ้ำหรือขอยได้ไม่หมอขั้งว่ามาหชื่อ มาร ส่วนชื่นหวือ       |
|                |                | ทากาบอกรอบาย เต เมทมตกเงจานรนกเตองการ สรนกเหลอ<br>จะถกยกเลิก                                                      |

# การส่งคำสั่งซื้อขาย <u>ระบบอนุพันธ์</u>

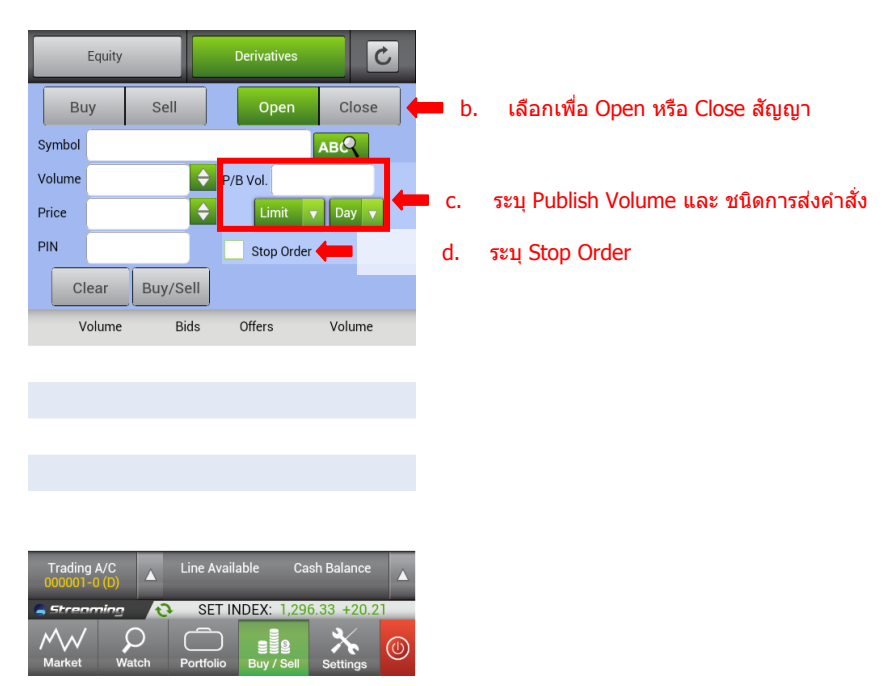

- a. วิธีการส่งคำสั่งซื้อขาย เหมือนกับ <u>ระบบหุ้น</u> โดยมีส่วน Open/Close ,Publish Order และ Stop Order ที่แตกต่าง
- b. เลือกเพื่อว่าส่งคำสั่งเพื่อ Open หรือ Close สัญญา
- c. ระบุการส่งคำสั่ง ประเภทอื่นๆ เช่น

| ประเภทคำสั่ง   | ชนิดของคำสั่ง  | ความหมายของคำสั่ง                                                                                                    |
|----------------|----------------|----------------------------------------------------------------------------------------------------|
| Publish Volume | Publish Volume | จำนวนสัญญาที่ต้องการ Publish                                                                                                    |
| Limit          | Limit          | คำสั่งซื้อขายที่ระบุราคาเสนอซื้อหรือขาย                                                                                                    |
|                | Market         | คำสั่งซื้อขายที่ไม่ระบุราคาที่ต้องการซื้อหรือขาย แต่                                                                                                    |
|                |                | ต้องการให้คำสั่งที่ส่งเข้า                                                                                                    |
|                |                | ไปได้รับการจับคู่ ณ ราคาที่ดีที่สุดในขณะนั้น                                                                                                    |
| Day            | Day            | คำสั่งซื้อขายที่มีผลในระบบซื้อขายภายในวันที่ส่งคำสั่ง                                                                                                    |
|                | FAK            | (Fill and Kill) คำสั่งซื้อขายที่กำหนดให้จับคู่การซื้อขาย                                                                                                    |
|                |                | ทันที และหากไม่สามารถจับคู่การซื้อขายได้เลย หรือจับคู่                                                                                                    |
|                |                | ได้บางส่วน และมีจำนว <sup>้</sup> นเสนอซื้อขายเหลืออย่                                                                                                    |
|                |                | บางส่วน ให้ยกเลิกการเสนอซื้อขายที่ยังจับคู่ไม่ได้นั้้นทันที                                                                                                    |
|                | FOK            | (Fill or Kill) คำสั่งซื้อขายที่กำหนดให้จับคู่การซื้อขายทันที<br>และหากไม่สามารถจับคู่การซื้อขายดังกล่าวได้ทั้งหมดตาม<br>จำนวน ให้ยกเลิกการเสนอซื้อขายนั้นทันที |

d. ส่งคำสั่งแบบ Stop Order หลังจากเลือกส่ง Stop Order จะมีส่วนสำหรับใส่เงื่อนไขการส่ง Stop Order แสดง ขึ้นมา ท่านสามารถระบุเงื่อนไขในการส่ง Stop order ได้

| Volume | P/B Vol.             |
|--------|----------------------|
| Price  | 🔷 Limit 🔻 Day 🔻      |
| PIN    | Stop Order           |
| Symbol | Stop Symbol Bid >= 🔻 |
| Price  | Stop Price 🗢         |
| СІ     | ear Buy/Sell         |

# Stop Order

Stop Order คือคำสั่งประเภทที่ตั้งรอไว้ล่วงหน้า เพื่อใช้ในการจำกัดผลขาดทุนหรือปกป้องผลกำไร โดยผู้ ลงทุนจะกำหนด criteria ราคาในระดับหนึ่งไว้ เพื่อซื้อหรือขายเมื่อราคาขยับขึ้นหรือลงไปถึงจุด criteria ดังกล่าว

# <u>ตัวอย่างเช่น</u>

| ภาวะตลาด :                  | S50X12 มีราคาซื้อขายล่าสุดที่ 860 จุด                                           |
|-----------------------------|---------------------------------------------------------------------------------|
| Portfolio ของนักลงทุน :     | Long S50X12 1 สัญญา ที่ 800 จุด                                                 |
| จุดประสงค์ของการส่งคำสั่ง : | ในกรณีที่นักลงทุนคาดว่า Index จะปรับสูงขึ้น จะไม่ซื้อหรือขายสัญญา               |
|                             | แต่หากราคาปรับตัวลงต่ำกว่า 835 จุด เขาต้องการปิดสถานะของสัญญาทันที              |
| วิธีการส่งคำสั่ง :          | ส่งคำสั่ง short close series S50X12 ที่ราคา 834 จุด โดยมีเงื่อนไข ว่าให้ Order  |
|                             | ดังกล่าว สามารถจับคู่ได้ เมื่อราคา Last ของ S50X12 มีค่าน้อยกว่าหรือเท่ากับ 835 |

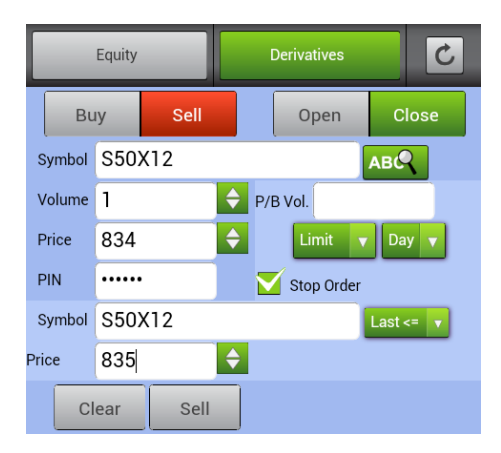

# <u>ตัวอย่างการส่งคำสั่งซื้อขาย</u>

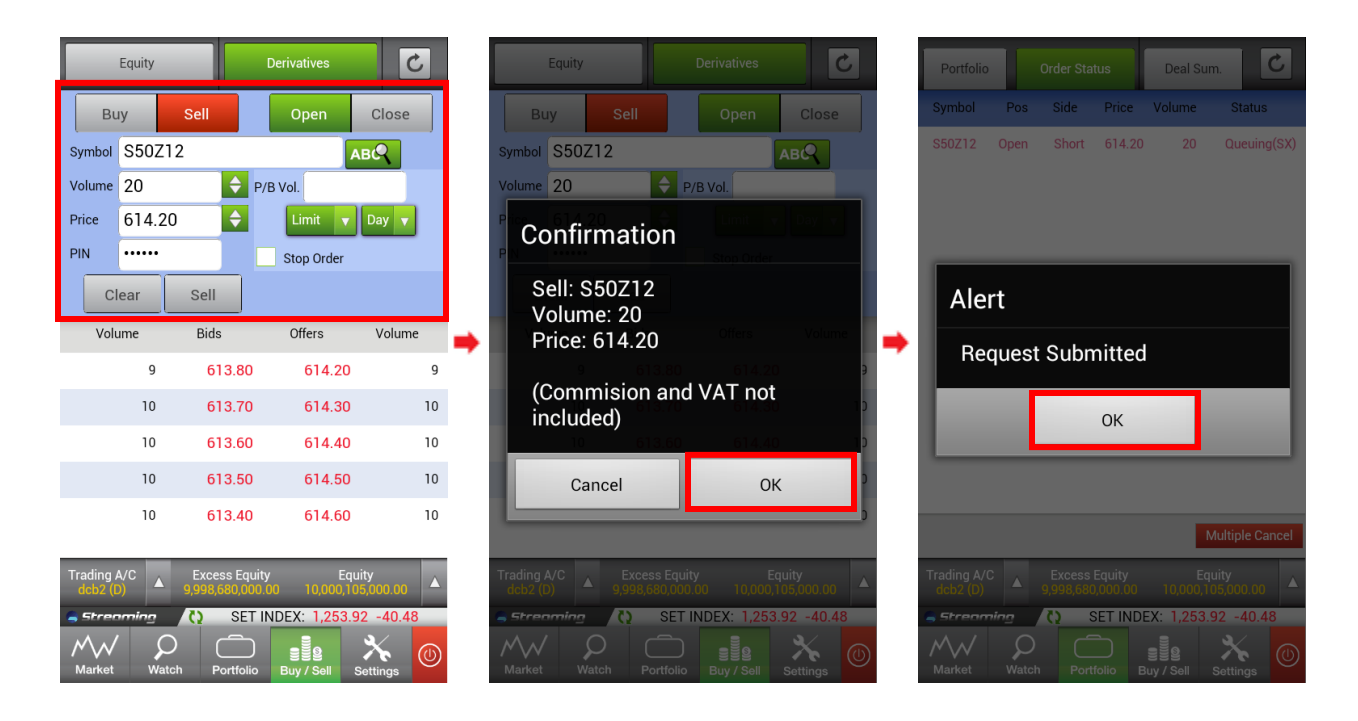

#### 3. ส่วนแสดง 5 Bids – 5 Offers

แสดงข้อมูล 5 Bids และ 5 Offers ที่ดีที่สุดในการซื้อขาย หุ้น/อนุพันธ์ที่ท่านต้องการ

| Volume  | Bids   | Offers | Volume    |
|---------|--------|--------|-----------|
| 600     | 196.50 | 197.00 | 430,000   |
| 284,300 | 196.00 | 197.50 | 222,700   |
| 218,200 | 195.50 | 198.00 | 362,200   |
| 226,900 | 195.00 | 198.50 | 112,500   |
| 116,600 | 194.50 | 199.00 | 1,099,400 |

# ເມນູ Settings

Settings เป็นเมนูสำหรับการตั้งค่าการใช้งานต่างๆ ของ Streaming for Android เมื่อเข้าใช้งานครั้งแรกระบบจะ กำหนดค่าเป็น Default ตั้งต้น ท่านสามารถตั้งค่าได้ตามนี้

| Settings            |              |
|---------------------|--------------|
|                     |              |
| Save PIN            |              |
| Confirmation Pop-Up | $\checkmark$ |
| Change PIN          | -            |
| Change Password     | -            |
| User Manual         | -            |
|                     |              |

- Save PIN เลือกให้ระบบมีการจำรหัสการซื้อขาย เมื่อทำการส่งคำสั่งครั้งต่อไป ท่านไม่จำเป็นต้องใส่รหัสการ ซื้อขายอีก จนกระทั่ง Logout หรือ Session Time Out
- 2. Confirmation Pop-up เลือกให้มี Pop-up ข้อความยืนยันการซื้อขาย หากท่านเลือกให้มีข้อความยืนยัน เมื่อ ท่านทำการส่งคำสั่ง ท่านจะพบหน้าจอ Pop-upให้ยืนยันการส่งคำสั่ง
- 3. Change Pin การเปลี่ยนรหัสที่ใช้ในการซื้อขาย<sup>ี่</sup> ซึ่งโปรแกรมจะแสดงหน้าต่างใหม่ขึ้นมาเพื่อให้กรอกและยืนยัน รหัสสำหรับการซื้อขายอันใหม่

| Chan        | ige PIN |                          |  |
|-------------|---------|--------------------------|--|
| Old PIN     |         | Alert                    |  |
| New PIN     |         | Change PIN successfully. |  |
| Confirm PIN |         | ОК                       |  |
| Cancel      | Submit  |                          |  |

4. Change Password การเปลี่ยนรหัส Password ซึ่งโปรแกรมจะแสดงหน้าต่างใหม่ขึ้นมาเพื่อให้กรอกและยืนยัน รหัส Password อันใหม่

| Alert                |
|----------------------|
| STICITOR C T COOTOTA |
| Change pass          |
|                      |
|                      |

5. User Manual

เลือกเพื่อเปิดคู่มือการใช้งานโปรแกรม Settrade Streaming for Android